Dr. COPY Irodatechnikai Bt.

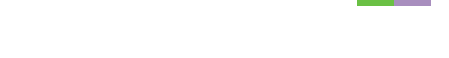

# Nyomtató/Szkenner modul, 1232-es típus

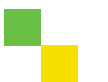

# Felhasználói kézikönyv Nyomtató kézikönyv 2

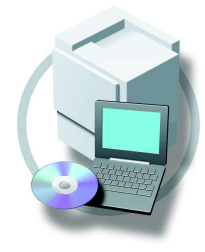

- 1 A Nyomtatótulajdonságok beállítása és a nyomtatási feladatok visszavonása
- 2 A nyomtatómeghajtó eltávolítása
- 3 Nyomtatás a vezérlőpanellel
- 4 Hibaelhárítás
- 5 A vezérlőpanel használata
- 6 Függelék

A készülék bizalmas és megfelelő használata érdekében használat előtt olvassa el az "Általános beállítási útmutatóban" található Biztonsági információkat.

#### Bevezetés

A kézikönyv a gép részletes üzemeltetési és karbantartási utasításait tartalmazza. Ahhoz, hogy a lehető legjobban kihasználhassa a készülék funkcióit, olvassa el figyelmesen ezt a kézikönyvet. A kézikönyvet tartsa a készülék közelében, könnyen hozzáférhető helyen.

#### Fontos

A kézikönyv egyes részei külön értesítés nélkül változhatnak. A gyártó semmilyen esetben sem felelős a készülék működtetéséből vagy kezeléséből adódó közvetlen, közvetett, különleges, véletlen vagy okozati károkért.

#### Figyelmeztetés:

Az e kézikönyvben feltüntetettektől eltérő szabályozások, beállítások, vagy eljárások sugárveszélyt okozhatnak.

#### Védjegyek

Microsoft<sup>®</sup>, Windows<sup>®</sup> és Windows NT<sup>®</sup> a Microsoft Corporation bejegyzett védjegyei az Egyesült államokban és/vagy más országokban.

Adobe<sup>®</sup>, PostScript<sup>®</sup>, Acrobat<sup>®</sup> és PageMaker<sup>®</sup> az Adobe Systems Incorporated bejegyzett védjegyei. A PCL<sup>®</sup> a Hewlett-Packard Company bejegyzett védjegye.

AppleTalk, Apple, Macintosh, Mac és TrueType az Apple Computer Incorporated bejegyzett védjegye. Az IPS-PRINT Nyomtatási nyelv emuláció (Printer Language Emulation) szerzői joga: Copyright 1999-2000 Oak Technology, Inc., Minden jog fenntartva.

Az Ethernet® a Xerox Corporation bejegyzett védjegye.

Más előforduló terméknevek csupán azonosítási célt szolgálnak, és más cégek védjegyei lehetnek. Az ilyen terméknevekkel kapcsolatban minden jogról lemondunk.

A Windows operációs rendszerek pontos megnevezései a következők:

- A Windows<sup>®</sup>95 termékneve Microsoft<sup>®</sup> Windows<sup>®</sup> 95.
- A Windows<sup>®</sup>98 termékneve Microsoft<sup>®</sup> Windows<sup>®</sup> 98.
- A Windows<sup>®</sup> Me termékneve Microsoft<sup>®</sup> Windows<sup>®</sup> Millennium Edition (Windows Me).
- A Windows<sup>®</sup> XP terméknevei az alábbiak: Microsoft<sup>®</sup> Windows<sup>®</sup> XP Professional Microsoft<sup>®</sup> Windows<sup>®</sup> XP Home Edition
- A Windows<sup>®</sup> 2000 terméknevei az alábbiak: Microsoft<sup>®</sup> Windows<sup>®</sup> 2000 Advanced Server Microsoft<sup>®</sup> Windows<sup>®</sup> 2000 Server Microsoft<sup>®</sup> Windows<sup>®</sup> 2000 Professional
- A Windows<sup>®</sup> NT terméknevei az alábbiak: Microsoft<sup>®</sup> Windows NT<sup>®</sup> Server 4.0 Microsoft<sup>®</sup> Windows NT<sup>®</sup> Workstation 4.0
- Microsoft® Windows NT® Workstation operációs rendszer, 4.0-s verzió

#### Megjegyzések:

A kézikönyvben szereplő egyes illusztrációk kissé eltérhetnek az Ön gépétől.

Nem minden változat kapható minden országban. A helyi forgalmazó részletes ismertetést ad .

# TARTALOMJEGYZÉK

| A készülékhe | ez tartozó kézikönyvek | L |
|--------------|------------------------|---|
| A kézikönyv  | használatáról          | 2 |

## 1. A Nyomtatótulajdonságok beállítása és a nyomtatási feladatok visszavonása

| A Nvomtatótulaidonságok párbeszédpanel elérése                    | 3  |
|-------------------------------------------------------------------|----|
| Windows 95/98/Me - A Nyomtatótulajdonságok párbeszédpanel elérése | 3  |
| Windows2000/XP - A Nyomtatótulajdonságok párbeszédpanel elérése   | 4  |
| Windows NT 4.0 - A Nyomtatótulajdonságok párbeszédpanel elérése   | 6  |
| Macintosh - A nyomtatás beállítása                                | 7  |
| Nvomtatási feladat törlése                                        | 9  |
| Windows - Nyomtatási feladat törlése                              | 9  |
| Macintosh - Nyomtatási feladat törlése                            | 10 |

## 2. A nyomtatómeghajtó eltávolítása

| A nyomtatómeghajtó eltávolítása                         | 11 |
|---------------------------------------------------------|----|
| Windows 95/98/Me - A nyomtatómeghajtó eltávolítása      | 11 |
| Windows 2000/XP - A nyomtatómeghajtó eltávolítása       | 11 |
| Windows NT 4.0 - A nyomtatómeghajtó eltávolítása        | 12 |
| Mac OS - A PostScript 3 nyomtatómeghajtó eltávolítása   | 13 |
| Mac OS X - A PostScript 3 nyomtatómeghajtó eltávolítása | 13 |

## 3. Nyomtatás a vezérlőpanellel

| Próbanyomtatás                        | 15 |
|---------------------------------------|----|
| Próbanyomtatási fájl kinyomtatása     | 15 |
| Próbanyomtatási fájl törlése          | 18 |
| A hibanapló ellenőrzése               | 19 |
| Bizalmas nyomtatás                    | 20 |
| Bizalmas nyomtatási fájl kinyomtatása | 20 |
| Bizalmas nyomtatási fájlok törlése    | 22 |
| A hibanapló ellenőrzése               | 23 |
| A Dokumentum szerver elérése          | 25 |

## 4. Hibaelhárítás

| Hiba- és állapotüzenetek a kijelzőpanelen | 27 |
|-------------------------------------------|----|
| A készülék konfigurációja                 | 31 |
| A készülék nem nyomtat                    | 34 |
| Egyéb nyomtatási problémák                |    |
| Automatikus színkalibráció                |    |
| Visszatérés a korábbi beállításokhoz      | 43 |

## 5. A vezérlőpanel használata

| A nyomtató tulajdonságainak beállítása         | 45 |
|------------------------------------------------|----|
| A nyomtatótulajdonságok menü                   | 45 |
| A Nyomtatótulajdonságok párbeszédpanel elérése | 46 |
| Kilépés a Nyomtatóbeállítások menüből          | 47 |
| A nyomtatóbeállítások paraméterei              |    |
| Papíradagoló                                   | 48 |
| Lista/teszt nyomt                              | 48 |
| Karbantartás                                   | 48 |
| Rendszer                                       | 49 |
| Host Interface                                 |    |
| PCL Menü                                       | 52 |
| A készülék állapota                            | 54 |
| A konfigurációs oldal nyomtatása               | 54 |

## 6. Függelék

| Tűzés                            | 55 |
|----------------------------------|----|
| Sorba állított adatok nyomtatása |    |
| Műszaki adatok                   | 60 |
| Kiegészítők                      | 61 |
| TÁRGYMUTATÓ                      | 64 |

1

# A készülékhez tartozó kézikönyvek

A következő kézikönyvekben a készülék működtetésének és karbantartásának leírása található.

A készülék bizalmas és hatékony üzemeltetése megkívánja, hogy minden felhasználó olvassa el és tartsa is be a kézikönyvekben leírtakat.

#### Általános beállítási útmutató

A készülék áttekintése. A kézikönyv bemutatja a készülék funkcióit. Itt ismerheti meg azokat a kiegészítőket is, amelyek segítségével további funkciókat használhat, továbbá a rendszer felhasználói eszközeinek elérési módját, melyek egyszerűbbé teszik a gép használatát.

#### Fénymásoló kézikönyv

A készülék másolóként történő használatát és az ahhoz tartozó funkciókat mutatja be.

Nyomtató/Szkenner modul, 1232-es típus, Nyomtató Kézikönyv 1 A készülék nyomtatóként történő használatához szükséges rendszerbeállításokat és eljárásokat tárgyalja.

#### Nyomtató/Szkenner modul, 1232-es típus, Nyomtató Kézikönyv 2

A készülék nyomtatóként történő használatához szükséges információkat és eljárásokat tartalmazza. Ez a kézikönyv PDF fájlként megtalálható az "Felhasználói kézikönyvek(Operating Istructions)" feliratú CD lemezen (ez a kézikönyv).

## Hálózati nyomtatás (használati útmutató)

Tartalmazza a nyomtató és a kiegészítők beállításához szükséges eljárásokat és információt hálózati környezetben történő működtetés esetére. Javasoljuk, hogy ezt a kézikönyvet olvassa el először. Ez PDF fájlként található az " feliratú CD lemezen.

## 1232 típusú PostScript 3 kártya felhasználói kézikönyve

A PostScript 3 nyomtatómeghajtó használata során beállítható tulajdonságok és menük leírását tartalmazza. Ez a kézikönyv PDF fájlként megtalálható a "Felhasználói kézikönyvek" feliratú CD lemezen.

## Megjegyzés

A PostScript 3 nyomtatómeghajtó segítségével történő nyomtatás akkor lehetséges, ha a készülékére telepítve van a PostScript 3 kiegészítő.

## A UNIX kiegészítés

Tartalmazza a nyomtató beállításához szükséges információkat UNIX környezetben történő működtetés esetére. A UNIX rendszerrel kapcsolatos nyomtatási információkért látogasson el webhelyünkre vagy vegye fel a kapcsolatot az erre felhatalmazott viszonteladónkkal.

## Szkenner kézikönyv

A készülék szkennerként történő használatához szükséges rendszerbeállításokat és eljárásokat tárgyalja.

## 🔗 Megjegyzés

A szkenner szolgáltatás akkor áll rendelkezésre, ha a Nyomtató/Szkenner kiegészítőt telepítve van a készülékre.

# A kézikönyv használatáról

#### Szimbólumok

A kézikönyvben az alábbi szimbólumok szerepelnek:

#### ▲ FIGYELMEZTETÉS:

Ez a szimbólum olyan kiemelt veszélyhelyzetet jelez, amikor az utasítások be nem tartása súlyos sérülést vagy halált okozhat.

#### ▲ FIGYELEM:

Ez a szimbólum olyan veszélyhelyzetet jelez, amikor az utasítások be nem tartása könnyebb vagy közepes sérülést, illetve anyagi kárt okozhat.

\* A fenti megállapítások az Ön biztonságát szolgálják.

## ₿Fontos

Ha nem követi ezt az utasítást, a papír elakadhat, az eredeti papírok megsérülhetnek, illetve adatvesztés történhet. Mindenképpen olvassa el.

## Előkészítés

Ez a szimbólum olyan előzetes tudnivalót vagy előkészületet jelez, amely a működtetés megkezdéséhez elengedhetetlen.

## Megjegyzés

Ez a szimbólum a működtetéshez szükséges óvintézkedéseket, vagy a hibás működés utáni teendőket jelzi.

## Korlátozások

Ez a szimbólum számbeli korlátokat, együtt nem használható funkciókat vagy olyan körülményeket jelez, amikor egy bizonyos funkció nem használható.

## 

Ez a szimbólum egy hivatkozásra utal.

## [

]

A számítógép kijelzőjén megjelenő gombok. A készülék kijelzőjén megjelenő gombok.

## [

A készülék kezelopanelén épített gombok.

A számítógép billentyűzetének gombjai.

# 1. A Nyomtatótulajdonságok beállítása és a nyomtatási feladatok visszavonása

# A Nyomtatótulajdonságok párbeszédpanel elérése

Windows 95/98/Me - A Nyomtatótulajdonságok párbeszédpanel elérése

A készülék alapértelmezett beállításainak megváltoztatása

1 Kattintson a Tálcán a [Start] gombra, mutasson a [Beállítások] lehetőségre, majd kattintson a [Nyomtatók] parancsra. Megjelenik a [Nyomtatók] ablak.

2 Kattintson annak a készüléknek az ikonjára, amelyiknek az alapértelmezés szerinti beállításait módosítani szeretné.

**3** Kattintson a [Fájl] menü [Tulajdonságok] parancsára. A [Nyomtatótulajdonságok] párbeszédpanel megjelenik.

4 Végezze el a szükséges beállításokat, és kattintson az [OK] gombra.

Megjegyzés

Néhány alkalmazás nem használja a nyomtatómeghajtó beállításait, illetve ezek helyett a saját alapértelmezett beállításait használja.

## A készülék beállítása egy alkalmazásból

A készüléknek egy adott alkalmazáshoz történő beállításához nyissa meg az adott alkalmazásból a **[Nyomtatótulajdonságok]** párbeszédpanelt. A következő példa bemutatja a Windows 95/98/Me-hoz adott WordPad alkalmazás beállítását.

## Megjegyzés

A [Nyomtatótulajdonságok] párbeszédpanel megnyitása az adott alkalmazástól függően az itt leírtaktól eltérő módon történhet. További részleteket az alkalmazáshoz adott dokumentációban talál.

□ Az alábbi eljárás során elvégzett összes beállítás csak az adott alkalmazásra lesz érvényes.

**1** Kattintson a [Fájl] menü [Nyomtatás] parancsára. Megjelenik a [Nyomtatás] párbeszédpanel.

2 Válassza ki a használni kívánt készüléket a [Név:] listából, majd kattintson a [Tulajdonságok] parancsra.

A [Nyomtatótulajdonságok] párbeszédpanel megjelenik.

**3** Végezze el a szükséges beállításokat, és kattintson az [OK] gombra.

4 Kattintson az [OK] gombra a nyomtatás megkezdéséhez.

A Nyomtatótulajdonságok beállítása és a nyomtatási feladatok visszavonása

## Windows2000/XP - A Nyomtatótulajdonságok párbeszédpanel elérése

#### A készülék alapértelmezett beállításainak megváltoztatása - Nyomtatótulajdonságok

#### Korlátozások

A készülék beállításainak módosításához Nyomtatók kezelése jogosultság szükséges. Alapértelmezés szerint a rendszergazdák és a Kiemelt felhasználók csoportjának tagjai rendelkeznek Nyomtatók kezelése jogosultsággal. A kiegészítők beállításához olyan felhasználóként jelentkezzen be, amely Nyomtatók kezelése jogosultsággal rendelkezik.

#### Kattintson a Tálcán a [Start] gombra, mutasson a [Beállítások] lehetőségre, majd kattintson a [Nyomtatók] parancsra.

Megjelenik a [Nyomtatók] ablak.

#### 🖉 Megjegyzés

- Windows XP Professional alatt a [Nyomtatók és faxok] ablakot a Tálcán található [Start] gombról érheti el.
- Windows XP Home Edition alatt a [Nyomtatók és faxok] ablakot a Tálcán található [Start] gomb [Vezérlőpult] menü [Nyomtatók és más hardverek], [Nyomtatók és faxok] menüpontjáról érheti el.

**2** Kattintson annak a készüléknek az ikonjára, amelyiknek az alapértelmezés szerinti beállításait módosítani szeretné.

E Kattintson a [Fájl] menü [Tulajdonságok] parancsára.

A [Nyomtatótulajdonságok] párbeszédpanel megjelenik.

**4** Végezze el a szükséges beállításokat, és kattintson az [OK] gombra.

## Megjegyzés

- Normál esetben nem kell megváltoztatnia a "Papírformátum tálca hozzárendelés" beállításait a PostScript 3 nyomtatómeghajtó [Eszközbeállítás] fülén.
- Az itt elvégzett beállítások az összes alkalmazás alapértelmezés szerinti beállításaivá válnak.

#### A készülék alapértelmezett beállításainak módosítása - Nyomtatási tulajdonságok

## Korlátozások

A készülék beállításainak módosításához Nyomtatók kezelése jogosultság szükséges. Alapértelmezés szerint a rendszergazdák és a Kiemelt felhasználók csoportjának tagjai rendelkeznek Nyomtatók kezelése jogosultsággal. A kiegészítők beállításához olyan felhasználóként jelentkezzen be, amely Nyomtatók kezelése jogosultsággal rendelkezik.

#### Kattintson a Tálcán a [Start] gombra, mutasson a [Beállítások] lehetőségre, majd kattintson a [Nyomtatók] parancsra.

Megjelenik a [Nyomtatók] ablak.

## Megjegyzés

Windows XP Professional alatt a [Nyomtatók és faxok] ablakot a Tálcán található [Start] gombról érheti el.

Windows XP Home Edition alatt a [Nyomtatók és faxok] ablakot a Tálcán található [Start] gomb [Vezérlőpult] menü [Nyomtatók és más hardverek], [Nyomtatók és faxok] menüpontjáról érheti el.

2 Kattintson annak a készüléknek az ikonjára, amelyiknek az alapértelmezés szerinti beállításait módosítani szeretné.

A [Fájl] menüben kattintson a [Nyomtatási beállítások...] parancsra. A [Nyomtatási beállítások] párbeszédpanel megjelenik.

**4** Végezze el a szükséges beállításokat, és kattintson az [OK] gombra.

## 🖉 Megjegyzés

Az itt elvégzett beállítások az összes alkalmazás alapértelmezés szerinti beállításaivá válnak.

#### A készülék beállítása egy alkalmazásból

A készüléknek egy adott alkalmazáshoz történő beállításához nyissa meg a **[Nyomtatás]** párbeszéd ablakot abban az alkalmazásban. A következő példa bemutatja a Windows 2000/XP-hez adott WordPad alkalmazás beállítását.

## Megjegyzés

Az aktuális eljárás, amit követnie kell a [Nyomtatás] párbeszéd ablak megnyitásához, az alkalmazástól függően különböző lehet. További részleteket az alkalmazáshoz adott dokumentációban talál.

 Az alábbi eljárás során elvégzett összes beállítás csak az adott alkalmazásra lesz érvényes.

A [Fájl] menüben kattintson a [Nyomtatás...] menüpontra. Megjelenik a [Nyomtatás] párbeszédpanel.

**2** Válassza ki a használni kívánt készüléket a [Nyomtató kiválasztása] ablakban. Kattintson arra a fülre, amelynek a nyomtató beállításait meg szeretné változtatni.

## Megjegyzés

Windows XP alatt kattintson a [Beállítások] elemre a Nyomtatási beállítások ablak megjelenítéséhez.

**B** Végezze el a szükséges beállításokat, és kattintson az [OK] gombra.

## 4 Kattintson az [OK] gombra a nyomtatás megkezdéséhez.

#### 🖉 Megjegyzés

G Windows XP alatt kattintson az **[OK]** gombra a nyomtatás megkezdéséhez.

A Nyomtatótulajdonságok beállítása és a nyomtatási feladatok visszavonása

## Windows NT 4.0 - A Nyomtatótulajdonságok párbeszédpanel elérése

#### A készülék alapértelmezett beállításainak megváltoztatása - Nyomtatótulajdonságok

#### Korlátozások

A készülék beállításainak megváltoztatásához Teljes hozzáférés jogosultság szükséges. Alapértelmezés szerint a rendszergazdák, a Kiszolgálófelelősök, a Nyomtatófelelősök és a Kiemelt felhasználók csoportok tagjai rendelkeznek Teljes hozzáférés jogosultsággal. A kiegészítők beállításához olyan felhasználóként jelentkezzen be, aki Teljes hozzáférés jogosultsággal rendelkezik.

#### Kattintson a Tálcán a [Start] gombra, mutasson a [Beállítások] lehetőségre, majd kattintson a [Nyomtatók] parancsra.

Megjelenik a [Nyomtatók] ablak.

**2** Kattintson annak a készüléknek az ikonjára, amelyiknek az alapértelmezés szerinti beállításait módosítani szeretné.

## E Kattintson a [Fájl] menü [Tulajdonságok] parancsára.

A [Nyomtatótulajdonságok] párbeszédpanel megjelenik.

4 Végezze el a szükséges beállításokat, és kattintson az [OK] gombra.

#### 🔗 Megjegyzés

- Normál esetben nem kell megváltoztatnia a "Papírformátum tálca hozzárendelés" beállításait a PostScript 3 nyomtatómeghajtó [Eszközbeállítás] fülén.
- Az itt elvégzett beállítások az összes alkalmazás alapértelmezés szerinti beállításaivá válnak.

A készülék alapértelmezett beállításainak megváltoztatása - Alapértelmezett dokumentum tulajdonságok

## Korlátozások

A készülék beállításainak megváltoztatásához Teljes hozzáférés jogosultság szükséges. Alapértelmezés szerint a rendszergazdák, a Kiszolgálófelelősök, a Nyomtatófelelősök és a Kiemelt felhasználók csoportok tagjai rendelkeznek Teljes hozzáférés jogosultsággal. A kiegészítők beállításához olyan felhasználóként jelentkezzen be, aki Teljes hozzáférés jogosultsággal rendelkezik.

Kattintson a Tálcán a [Start] gombra, mutasson a [Beállítások] lehetőségre, majd kattintson a [Nyomtatók] parancsra.

Megjelenik a [Nyomtatók] ablak.

2 Kattintson annak a készüléknek az ikonjára, amelyiknek az alapértelmezés szerinti beállításait módosítani szeretné.

**B** Kattintson a [Fájl] menü [Dokumentum alapértelmezett adatai] parancsára. Megjelenik az [Alapértelmezett dokumentum tulajdonságok] párbeszédpanel.

4 Végezze el a szükséges beállításokat, és kattintson az [OK] gombra.

## 🔗 Megjegyzés

Az itt elvégzett beállítások az összes alkalmazás alapértelmezés szerinti beállításaivá válnak.

#### A készülék beállítása egy alkalmazásból

A készüléknek egy adott alkalmazáshoz történő beállításához nyissa meg az adott alkalmazásból a **[Nyomtatótulajdonságok]** párbeszédpanelt. A következő példa bemutatja a Windows NT 4.0-hoz adott WordPad alkalmazás beállítását.

## Megjegyzés

- A [Nyomtatótulajdonságok] párbeszédpanel megnyitása az adott alkalmazástól függően az itt leírtaktól eltérő módon történhet. További részleteket az alkalmazáshoz adott dokumentációban talál.
- Az alábbi eljárás során elvégzett összes beállítás csak az adott alkalmazásra lesz érvényes.
- 🚺 Kattintson a [Fájl] menü [Nyomtatás] parancsára.

Megjelenik a [Nyomtatás] párbeszédpanel.

- 2 Válassza ki a használni kívánt készüléket a [Név:] listából, majd kattintson a [Tulajdonságok] parancsra.
  - A [Nyomtatótulajdonságok] párbeszédpanel megjelenik.

**B** Végezze el a szükséges beállításokat, és kattintson az [OK] gombra.

4 Kattintson az [OK] gombra a nyomtatás megkezdéséhez.

## Macintosh - A nyomtatás beállítása

A papír kiválasztása egy alkalmazásból

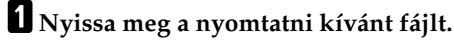

2 Kattintson a [File] menü [Page Setup] parancsára.

Az [AdobePS Page Setup] párbeszédpanel jelenik meg.

A Nyomtatótulajdonságok beállítása és a nyomtatási feladatok visszavonása

B Győződjön meg arról, hogy a használni kívánt készülék szerepel-e a [Format for:] ablakban.

## Megjegyzés

□ A Mac OS X-nél ennek **[Paper Size]** a neve.

Ha a készülék nem jelenik meg a [Format for:] ablakban, az előbukkanó menü használatával jelenítse meg az elérhető készülékeket.

#### PReferencia

A Page Setup ablak tényleges megjelenési képe alkalmazásfüggő. További információért tanulmányozza a Macintosh dokumentációját.

A [Paper:] mezőben válassza ki a papírméretet.

**5** Végezze el a szükséges beállításokat, és kattintson az [OK] gombra.

Nyomtatási beállítás egy alkalmazásból

**1** Nyissa meg a nyomtatni kívánt fájlt.

**2** Kattintson a [Fájl] menü [Nyomtatás] parancsára.

Megjelenik a [Printer Features] párbeszédpanel.

B Győződjön meg arról, hogy a készülék ki van választva a [Printer:] ablakban.

4 Végezze el a kívánt beállításokat és kattintson a [Print] elemre a nyomtatás megkezdéséhez.

# Nyomtatási feladat törlése

## Windows - Nyomtatási feladat törlése

Kattintson kétszer a nyomtató ikonjára a Windows tálcán. Megnyílik egy ablak, amelyben az összes nyomtatásra váró nyomtatási feladat listája látható. Ellenőrizze a törölni kívánt nyomtatási feladat aktuális állapotát.
Jelölje ki a törölni kívánt nyomtatási feladat nevét.
Kattintson a [Dokumentum] menü [Nyomtatás törlése] parancsára.
Megjegyzés

Windows XP alatt kattintson a [Dokumentum] menü [Megszakítás] parancsára.
Windows 95/98/Me, 2000 és NT 4.0 alatt megnyithatja a nyomtatási sor ablakot ha duplán kattint a készülék ikonjára a [Nyomtatók], Windows XP alatt pedig a[Nyomtatók és faxok] ablakra.

Nyomja meg a [Nyomtató] gombot a készülékkezelopanelénérlőpanelén.
Nyomja meg a [Munka alapállapot] gombot az érintőképernyőn.

| (ész                 |                                                                                                    |
|----------------------|----------------------------------------------------------------------------------------------------|
| ⊨+ Online            |                                                                                                    |
| <b>k</b> ≠0ffline    | ► Papindagolo alagoda 1 H D 2 H D 5 H D 4 H D 4 |
| Lapatós              | ► Pritoaryontatise@izaimss synntatis                                                                                                    |
| Munica aliapáiliapot | Próbanyomt, leiadatok megtelcintése Bizalias symt, leiadatol megtelültés                                                                                                    |

Egy üzenet jelenik meg a kijelzőpanelen közölve, hogy a nyomtatási feladat törlésre kerül.

## ♣Fontos

- Ez az eljárás törli a végrehajtás alatt lévő nyomtatási feladatot. Egyes esetekben előfordulhat, hogy a készülék már a következő nyomtatási feladat adatait dolgozza fel, amely az aktuálisan kinyomtatás alatt lévőt követi. Ilyen esetben a következő feladat is törlődik, amikor megnyomja a [Munka alapállapot] gombot.
- Ha a készüléket több számítógép megosztva használja, ügyeljen arra, nehogy véletlenül törölje valaki más nyomtatási feladatát.

- A készülék által már feldolgozott adatok nyomtatását nem tudja leállítani. Ezért a nyomtatás még folytatódhat néhány oldalon keresztül a [Munka alapállapot] gomb megnyomása után.
- A sok adatot tartalmazó nyomtatási feladat nyomtatásának leállása hosszabb időbe is telhet.

A Nyomtatótulajdonságok beállítása és a nyomtatási feladatok visszavonása

## Macintosh - Nyomtatási feladat törlése

1

## 1 Kattintson duplán a nyomtató ikonjára a munkaasztalon.

Megnyílik egy ablak, amelyben az összes nyomtatásra váró nyomtatási feladat listája látható. Ellenőrizze a törölni kívánt nyomtatási feladat aktuális állapotát.

#### Megjegyzés

□ Mac OS X alatt indítsa el a Print Center-t.

**2** Jelölje ki a törölni kívánt nyomtatási feladat nevét.

**3** Kattintson a pause ikonra, majd kattintson a trash ikonra.

4 Nyomja meg a [Nyomtató] gombot a készülékkezelopanelénérlőpanelén.

D Nyomja meg a [Munka alapállapot] gombot az érintőképernyőn.

| Kész               | 18 JUL 2002 18:32                                                         |
|--------------------|---------------------------------------------------------------------------|
|                    |                                                                           |
| ⊨+ Online          |                                                                           |
| <b>k</b> +Offline  | ▶ Papinsagoti & Bapota<br>A 4 A 3 A 4 A 4 A 4                             |
|                    |                                                                           |
| Laptietist         | ► Pribaryomtatis.@izalmos syontatis                                       |
| Munica alapáilapot | Pröbanyomt, teladatok megtekintése Bizalaus ayant, teladatik megtekintése |

Egy üzenet jelenik meg a kijelzőpanelen közölve, hogy a nyomtatási feladat törlésre kerül.

## **∰**Fontos

- Ez az eljárás törli a végrehajtás alatt lévő nyomtatási feladatot. Egyes esetekben előfordulhat, hogy a készülék már a következő nyomtatási feladat adatait dolgozza fel, amely az aktuálisan kinyomtatás alatt lévőt követi. Ilyen esetben a következő feladat is törlődik, amikor megnyomja a [Munka alapállapot] gombot.
- Ha a készüléket több számítógép megosztva használja, ügyeljen arra, nehogy véletlenül törölje valaki más nyomtatási feladatát.

- A készülék által már feldolgozott adatok nyomtatását nem tudja leállítani. Ezért a nyomtatás még folytatódhat néhány oldalon keresztül a [Munka alapállapot] gomb megnyomása után.
- A sok adatot tartalmazó nyomtatási feladat nyomtatásának leállása hosszabb időbe is telhet.

# 2. A nyomtatómeghajtó eltávolítása

# A nyomtatómeghajtó eltávolítása

Ebben a fejezetben a nyomtatómeghajtó eltávolításáról lesz szó. Az aktuális eljárások különbözőek lehetnek az operációs rendszertől függően. Kövesse az alábbi lépéseket.

## Windows 95/98/Me - A nyomtatómeghajtó eltávolítása

- **1** Zárjon be minden futó alkalmazást.
- 2 Kattintson a Tálcán a [Start] gombra, mutasson a [Beállítások] lehetőségre, majd kattintson a [Nyomtatók] parancsra.
  - Megjelenik a [Nyomtatók] ablak.
- 3 Kattintson az eltávolítani kívánt készülék ikonjára.
- Kattintson a [Fájl] menü [Törlés] parancsára.

A nyugtázó párbeszédpanel jelenik meg.

**5** Kattintson az [lgen] gombra a nyomtatómeghajtó eltávolításához.

## Windows 2000/XP - A nyomtatómeghajtó eltávolítása

## Korlátozások

A nyomtatómeghajtó eltávolításához Nyomtatók kezelése jogosultság szükséges. Alapértelmezés szerint a rendszergazdák és a Kiemelt felhasználók csoportjának tagjai rendelkeznek Nyomtatók kezelése jogosultsággal. A nyomtatómeghajtó eltávolításához olyan felhasználóként jelentkezzen be, amely Nyomtatók kezelése jogosultsággal rendelkezik.

🛿 Zárjon be minden futó alkalmazást.

2 Kattintson a Tálcán a [Start] gombra, mutasson a [Beállítások] lehetőségre, majd kattintson a [Nyomtatók] parancsra.

Megjelenik a [Nyomtatók] ablak.

- Windows XP Professional alatt a [Nyomtatók és faxok] ablakot a Tálcán található [Start] gombról érheti el.
- Windows XP Home Edition alatt a [Nyomtatók és faxok] ablakot a Tálcán található [Start] gomb [Vezérlőpult] menü [Nyomtatók és más hardverek], [Nyomtatók és faxok] menüpontjáról érheti el.

- 3 Kattintson az eltávolítani kívánt készülék ikonjára.
- 4 Kattintson a [Fájl] menü [Törlés] parancsára.

A nyugtázó párbeszédpanel jelenik meg.

5 Kattintson az [lgen] gombra a nyomtatómeghajtó eltávolításához.

## Megjegyzés

- □ A nyomtatómeghajtót a következő eljárással is eltávolíthatja.
  - Windows 2000
    - ① A [Nyomtatók] ablakban kattintson a [Fájl] menü [Kiszolgáló tulajdonságai] menüpontra a [Nyomtatókiszolgáló] ablak megjelenítéséhez.
    - ② Az [Illesztőprogramok] lapon kattintson az eltávolítani kívánt vezérlőre, majd kattintson az [Eltávolítás] gombra.
    - ③ Kattintson az [lgen] gombra.
    - ④ Kattintson az **[OK]** gombra.
  - Windows XP
    - ① A [Nyomtatók és faxok] ablakban kattintson a [Fájl] menü [Kiszolgáló tulajdonságai] menüpontra a [Nyomtatókiszolgáló] ablak megjelenítéséhez.
    - ② Az [Illesztőprogramok] lapon kattintson az eltávolítani kívánt vezérlőre, majd kattintson az [Eltávolítás] gombra.
    - ③ Kattintson az [lgen] gombra.
    - ④ Kattintson az **[OK]** gombra.

## Windows NT 4.0 - A nyomtatómeghajtó eltávolítása

## 🕈 Korlátozások

A nyomtatómeghajtó eltávolításához Teljes hozzáférés jogosultsággal kell rendelkezni. Alapértelmezés szerint a rendszergazdák, a Kiszolgálófelelősök, a Nyomtatófelelősök és a Kiemelt felhasználók csoportok tagjai rendelkeznek Teljes hozzáférés jogosultsággal. A nyomtatómeghajtó eltávolításához olyan fiókkal jelentkezzen be, amely Teljes hozzáférés jogosultsággal rendelkezik.

## **1** Zárjon be minden futó alkalmazást.

2 Kattintson a Tálcán a [Start] gombra, mutasson a [Beállítások] lehetőségre, majd kattintson a [Nyomtatók] parancsra.

Megjelenik a [Nyomtatók] ablak.

3 Kattintson az eltávolítani kívánt készülék ikonjára.

4 Kattintson a [Fájl] menü [Törlés] parancsára.

A nyugtázó párbeszédpanel jelenik meg.

5 Kattintson az [lgen] gombra a nyomtatómeghajtó eltávolításához.

A nyomtatómeghajtó eltávolítása

## Mac OS - A PostScript 3 nyomtatómeghajtó eltávolítása

- 1 Húzza át az "AdobePS" fájlt a [System Folder] könyvtár [Extensions] alkönyvtárából a [Trash]-be.
- 2 Húzza át a [System Folder] könyvtár [Printer Descriptions] alkönyvtárának [Extensions] alkönyvtárából a PPD fájlt és a plug-in fájlt a [Trash]-be.

## Mac OS X - A PostScript 3 nyomtatómeghajtó eltávolítása

**1** Futtassa a Print Center-t.

2 Válassza ki az eltávolítani kívánt nyomtató nevét a Printer List ablakban, majd kattintson a [Törlés] gombra. A nyomtatómeghajtó eltávolítása

2

# 3. Nyomtatás a vezérlőpanellel

# Próbanyomtatás

Ezt a funkciót használhatja egy sokpéldányos nyomtatási feladat első példányának kinyomtatásához. Az eredmény ellenőrzése után a többi példány kinyomtatható vagy törölhető a készülék vezérlőpaneljéről. Ezzel elkerülhető nagy mennyiségű nem megfelelő nyomtatás készítése tartalmi vagy nyomtatásbeállítási hibák esetén.

## Megjegyzés

- Ha az alkalmazás rendelkezik szétválogatás funkcióval, ügyeljen rá, hogy a feladat elküldése előtt az ne legyen kiválasztva. Alapértelmezés szerint a próbanyomatokat a nyomtatómeghajtó automatikusan szétválogatja. Ha kiválasztja a szétválogatás funkciót az alkalmazás nyomtatás párbeszédpaneléből, a kívántnál több példány kerülhet kinyomtatásra.
- A nyomtatni kívánt fájlt a felhasználói azonosítók, valamint a feladat elküldésének dátuma és időpontja segítségével tudja azonosítani.
- A készülék által tárolható oldalak száma az oldalak tartalmától függ. Például a készülék, a bizalmas nyomtatás fájljait is beleértve, maximum 30 feladatot vagy 1,000 oldalt tud tárolni az adatok mennyiségétől függően.
- Ha a próbanyomtatási fájl első példánya nem felel meg az elvárásainak, és nem akarja kinyomtatni a többi példányt, törölje a próbanyomtatási fájlt az érintőképernyő segítségével. Ha kinyomtatja a próbanyomtatási fájl többi példányát, a nyomtatási feladat automatikusan törlődik a nyomtatóból.

## Próbanyomtatási fájl kinyomtatása

Az alábbi eljárás bemutatja, hogyan kell kinyomtatni egy próbanyomtatási fájlt a PCL 5c nyomtatómeghajtó segítségével. A PostScript 3 nyomtatómeghajtó segítségével nyomtatható próbanyomtatási fájlról további információkért lásd a 1232 típusú PostScript 3 kártya felhasználói kézikönyvét, amely PDF fájlként megtalálható a CD lemezen.

## Korlátozások

Azok az alkalmazások, mint a PageMaker, amelyek saját nyomtatómeghajtót használnak, nem működnek ezzel a funkcióval.

**1** Állítsa be a próbanyomtatást a nyomtatómeghajtó tulajdonságaiban.

## PReferencia

A PCL 5c vagy az RPCS™ nyomtatómeghajtó beállítására vonatkozó részletekről lásd a megfelelő Súgó fájlokat.

3

Nyomtatás a vezérlőpanellel

# 2 A nyomtatás megkezdéséhez kattintson az [OK] gombra az alkalmazás nyomtatás párbeszédpaneljén.

## 🖉 Megjegyzés

□ Bizonyosodjon meg arról, hogy kettőnél több példányt állít be.

A próbanyomtatási művelet el lesz küldve a készülékhez és az első példány kinyomtatásra kerül.

**B** A készülék kezelopanelénérlőpanelén nyomja meg a [Nyomtató] gombot a Nyomtató képernyő megjelenítéséhez.

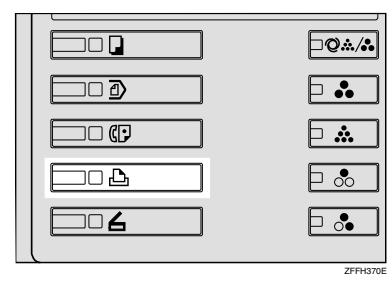

Vyomja meg a [Próbanyomt. feladatok megtekintése] gombot.

|                                 | 18 JUL 2002 18:32                                                                                                 |
|---------------------------------|----------------------------------------------------------------------------------------------------|
| Kész                            |                                                                                                    |
| H+ Online<br>(w+Online          |                                                                                                    |
| Laptités<br>Munica alapáilispot | ► Pridonyorntalás Bizalmos tyuntalás<br>Pridonyornt. Isladdok megtekütlése<br>Dizime tyunt. Isladdok megtekütlése |

Megjelenik a készülékben tárolt próbanyomtatási fájlok listája.

|                   |                 |             |      |           | 18 JUL 2002 18:82 |
|-------------------|-----------------|-------------|------|-----------|-------------------|
| Probany           | omt. fel.       | (Offline)   |      |           | Kilépés           |
| Fájlok kíválasztá | 59.             |             |      |           |                   |
| F                 | 'elh, azonosító | Dátum, Adli | PId. | _         |                   |
| 0                 | RD1284          | 07/18 15:14 | 1    | 1         | Hibanapili mutat  |
| ĺ ĺ               | ABC             | 07/18 15:14 | 1    | j –       | PErd sceno mod    |
| 6                 | 0AD             | 07/18 15:13 | 1    | 1/1       | NomiolSc          |
| 1                 | DCD             | 07/18 15:13 | 1    | it Elissi |                   |
|                   |                 |             |      | ₩151×     | Tota              |

Az alábbiak szintén megjelennek:

- Felhasználói azonosító: A nyomtatómeghajtó által beállított felhasználói kód.
- Dátum/Idő: Az a dátum és az időpont, amikor a feladat el lett küldve a számítógépből.
- Pld.: A fennmaradó példányok száma.

5 Válassza ki a nyomtatni kívánt fájlt a fájl nevének megnyomásával.

## Megjegyzés

- □ Nyomja meg a [▲Előző] vagy a [▼Köv.] gombot a lista görgetéséhez.
- □ Egyszerre csak egy fájl választható ki.

O Nyomja meg a [Péld.szám mód.] gombot a kinyomtatandó példányszám megváltoztatásához.

| estása.         |             |      |                     |                  |
|-----------------|-------------|------|---------------------|------------------|
| Felh. azonositó | Dátum, Adli | Pld. | _                   |                  |
| RD1284          | 07/18 15:14 | 1    |                     | Hibanapile mutat |
| 480             | 07/18 15:13 | 1    |                     | Péld seám mód.   |
| 840             | 07/18 15:13 | 1    | 1/1                 | Nymtatás         |
| DCD             | 07/18 15:13 | 1    | ▲ EFus <sup>2</sup> |                  |

Ha nem akarja megváltoztatni a példányszámot, folytassa a **B**. lépéstől.

Adja meg az új példányszámot a számjegygombok segítségével, majd nyomja meg az [OK] gombot.

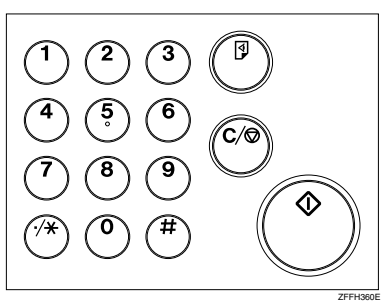

A képernyő visszatér a Fájl lista képernyőhöz.

## Megjegyzés

- Legfeljebb 999 példányt adhat meg.
- D Nyomja meg a [Hibátlan] gombot a hibás beírás javításához.
- Ha törölni szeretné a példányszám megváltoztatását, nyomja meg a [Mégsem] gombot.

## 8 Nyomja meg a [Nyomtatás] gombot.

A nyomtatást jóváhagyó képernyő jelenik meg.

## 9 Nyomja meg a [lgen] gombot.

A készülék kinyomtatja a fennmaradó példányokat.

## Megjegyzés

- D Nyomja meg a [Nem] gombot a nyomtatás visszavonásához.
- Ha a nyomtatás befejeződött, a tárolt fájlok kitörlődnek.
- Ha a nyomtatást a [Munka alapállapot] megnyomásával megszakította, a fájl törlődik a nyomtatás megkezdése után.

Nyomtatás a vezérlőpanellel

## Próbanyomtatási fájl törlése

Ha nem elégedett a próbanyomtatással, törölheti a próbanyomtatási fájlt, előkészítheti újra a nyomtatást, amíg a beállítások megfelelőek lesznek.

1 Nyomja meg a [Nyomtató] gombot a Nyomtató képernyő megjelenítéséhez.

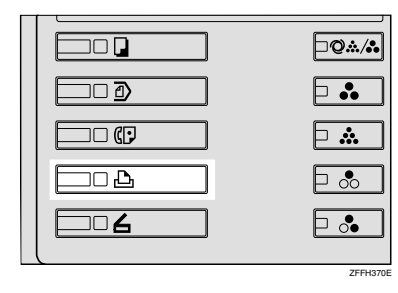

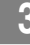

E

**2** Nyomja meg a [Próbanyomt. feladatok megtekintése] gombot.

| <b>Kész</b>          | 18 88L 200218182                                                              |
|----------------------|-------------------------------------------------------------------------------|
| H+ Online            |                                                                               |
| <b>k=</b> Offline    |                                                                               |
| Lapatók              | ► Priloaryomtatis.@izalmos nyuntatis                                          |
| Munica alispál lapot | Próbanyornt, feladatok, megfelcíntése Bilaniasa synnt, feladatok megfelintése |

Megjelenik a készülékben tárolt próbanyomtatási fájlok listája.

**3** Válassza ki a törölni kívánt fájlt a fájl nevének megnyomásával.

## Megjegyzés

- □ Nyomja meg a [▲Előző] vagy a [▼Köv.] gombot a lista görgetéséhez.
- □ Egyszerre csak egy fájl választható ki.

## 4 Nyomja meg a [Törlés] gombot.

A Törlés megerősítése képernyő jelenik meg.

## **5** Nyomja meg az [lgen] gombot a fájl törléséhez.

Miután a fájlt törölte, a képernyő visszatér a Fájllista megjelenítéséhez.

## Megjegyzés

□ Ha nem akarja törölni a fájlt, nyomja meg a [Nem] gombot.

## A hibanapló ellenőrzése

Ha egy fájl nem tárolható el a készülékben, a kezelőpanelen érlőpanelen ellenőrizheti a hibanaplót.

## Korlátozások

A hibanapló csak a 20 legutóbbi bevitelt jelzi ki. A készülék kikapcsolásakor a napló törlődik.

## **1** Nyomja meg a **[Nyomtató]** gombot a Nyomtató képernyő megjelenítéséhez.

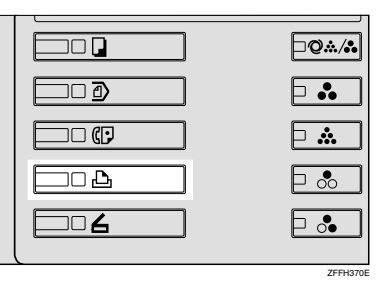

**2** Nyomja meg a [Próbanyomt. feladatok megtekintése] gombot.

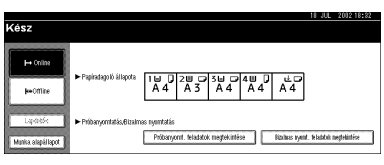

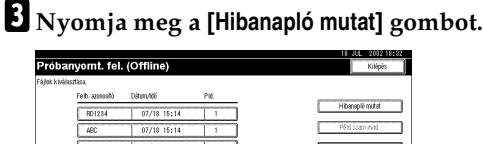

# 4 Nyomja meg a [▲Előző] vagy a [▼Köv.] gombot a hibafájlok görgetéséhez.

A napló ellenőrzése után nyomja meg a **[Kilépés]** gombot.

Visszatér a fájllista képernyőhöz.

## Megjegyzés

A hibanaplóban található fájlok kinyomtatásához küldje újra azokat, miután kinyomtatta vagy törölte a készülékben tárolt fájlokat. Nyomtatás a vezérlőpanellel

# Bizalmas nyomtatás

Ezt a funkciót bizalmas dokumentumok nyomtatására használhatja olyan készüléken, amelyet hálózatba kapcsolva többen használnak. A korábban a készülékben tárolt adatok általában a vezérlőpanel használatával kinyomtathatók ki. Ha a Bizalmas nyomtatást használja, ez csak akkor lehetséges, ha megad egy jelszót a készülék kezelopanelénérlőpanelén. Bizalmas dokumentumait így mások nem olvashatják el.

## Megjegyzés

- Ha az alkalmazás rendelkezik szétválogatás funkcióval, ügyeljen rá, hogy a feladat elküldése előtt az ne legyen kiválasztva. Alapértelmezés szerint a bizalmas nyomtatási feladatokat a nyomtatómeghajtó automatikusan szétválogatja. Ha kiválasztotta a szétválogatás funkciót az alkalmazás nyomtatás párbeszédpaneléből, a készülék a tervezettnél több példányt nyomtathat.
- A nyomtatni kívánt fájlt a felhasználói azonosítók, valamint a feladat elküldésének dátuma és időpontja segítségével tudja azonosítani.
- A készülék által tárolható oldalak száma az oldalak tartalmától függ. Például a készülék, a próbanyomtatás fájljait is beleértve, maximum 30 feladatot vagy 1000 oldalt tud tárolni az adatok mennyiségétől függően.
- Miután kinyomtatta a bizalmas nyomtatási fájlt, a feladat automatikusan törlődik a készülékből.
- A készülék főkapcsolójának kikapcsolásával törli a bizalmas nyomtatási fájlt.

## Bizalmas nyomtatási fájl kinyomtatása

Az alábbi eljárás bemutatja, hogyan kell kinyomtatni egy bizalmas nyomtatási fájlt a PCL 5c nyomtatómeghajtó segítségével. A PostScript 3 nyomtatómeghajtó segítségével nyomtatható bizalmas nyomtatás fájlról további információkért lásd a 1232 típusú PostScript 3 kártya felhasználói kézikönyvét, amely PDF fájlként megtalálható a CD lemezen.

## Korlátozások

Azok az alkalmazások, mint a PageMaker, amelyek saját nyomtatómeghajtót használnak, nem működnek ezzel a funkcióval.

Í Állítsa be a biztonsági nyomtatást a nyomtatómeghajtó tulajdonságaiban.

## 

A PCL 5c vagy az RPCS™ nyomtatómeghajtó beállítására vonatkozó részletekről lásd a megfelelő Súgó fájlokat.

# **2** A nyomtatás megkezdéséhez kattintson az [OK] gombra az alkalmazás nyomtatás párbeszédpaneljén.

A bizalmas nyomtatási feladatot a számítógép elküldi a készüléknek.

A készülék kezelopanelénérlőpanelén nyomja meg a [Nyomtató] gombot a Nyomtató képernyő megjelenítéséhez.

| <b>₽@</b> ∕.•• |
|----------------|
|                |
| <b>- </b>      |
|                |
|                |
| ZFFH370E       |

## Nyomja meg a [Bizalmas nyomt. feladatok megtekintése] gombot.

| Kész                             |                            |                             |                   |              | 18 JU                    | L 200218:82   |
|----------------------------------|----------------------------|-----------------------------|-------------------|--------------|--------------------------|---------------|
| l++ Onlina<br>ik+Offline         | ► Papiradagotó áltapota    | 16 0 20<br>A 4 A            | 3 A 4             | 4 U D<br>A 4 | ⊭⊐<br>A4                 |               |
| Lapízités<br>Munica alapáiliapot | ► Pribanyorntatiss@izalmas | nyamtatás<br>Pröbsnyomt. te | iadatok megtekint | i»           | Bizalinas vyend. Intalak | á negleláttás |

Megjelenik a készülékben tárolt bizalmas nyomtatásifájlok listája.

| Bizt.       | Bizt. nyomt. fel. (Offline) |             |      |         |                  |
|-------------|-----------------------------|-------------|------|---------|------------------|
| Fájlak kívá | laszfása.                   |             |      |         |                  |
|             | Feih, azonoshi              | Dátum, Adli | PId. | _       |                  |
|             | 5618                        | 07/18 15:18 | 1    | 3       | Hibanapili mutat |
|             | RD234                       | 07/18 15:15 | 1    | ]       |                  |
|             | NLs                         | 07/18 15:15 | 1    | 1/1     | Namiolis         |
|             |                             |             |      | it Blue |                  |
|             |                             |             |      | ₩150x   | 1990             |

Az alábbiak szintén megjelennek:

- Felhasználói azonosító: A nyomtatómeghajtó által beállított felhasználói kód.
- Dátum/Idő: Az a dátum és az időpont, amikor a feladat el lett küldve a számítógépből.
- Pld: A fennmaradó példányok száma.

5 Válassza ki a nyomtatni kívánt fájlt a fájl nevének megnyomásával.

## Megjegyzés

- □ Nyomja meg a [▲Előző] vagy a [▼Köv.] gombot a lista görgetéséhez.
- □ Egyszerre csak egy fájl választható ki.

## **(** Nyomja meg a [Nyomtatás] gombot.

A jelszó képernyő jelenik meg.

| I. (Offline)                                                                    |                                                                                             | 18 JUL 2002 18:33<br>Kilépés                                                                      |
|---------------------------------------------------------------------------------|---------------------------------------------------------------------------------------------|---------------------------------------------------------------------------------------------------|
| tija be a jelozof a számbillentyűkésel,         majd nyomja meg az (OK) gombot. | Torie                                                                                       | Denepili mutat<br>Nyemtatia                                                                       |
|                                                                                 | L (Offfine)  fija be a jelazół a zakretkilenýdówa, majd nyorta meg az (čki) gantou.  Megeem | L (Offline)  U pip to a júčat a szárodiletyőkel, mejőnyera meg az (kil ganicat.  Torias  Négem 37 |

Nyomtatás a vezérlőpanellel

# Adja meg a jelszót a számjegygombok segítségével, majd nyomja meg az [OK] gombot.

A nyomtatást jóváhagyó képernyő jelenik meg.

## Megjegyzés

Egy nyugtázást kérő képernyő jelenik meg, ha nem megfelelően adta meg a jelszót. A jelszó ismételt megadásához nyomja meg az [OK] gombot.

## 8 Nyomja meg a [lgen] gombot.

A készülék nyomtatja a bizalmas fájlt.

#### Megjegyzés

- D Nyomja meg a [Nem] gombot a nyomtatás visszavonásához.
- □ Ha a nyomtatást a **[Munka alapállapot]** megnyomásával megszakította, a fájl törlődik a nyomtatás megkezdése után.

## Bizalmas nyomtatási fájlok törlése

1 Nyomja meg a [Nyomtató] gombot a Nyomtató képernyő megjelenítéséhez.

|   | <b>\Q``./</b> * |
|---|-----------------|
|   |                 |
|   | Þ 🏡             |
|   |                 |
|   |                 |
| L | 2EEH370E        |

## 2 Nyomja meg a [Bizalmas nyomt. feladatok megtekintése] gombot.

| Kész                             | 11 JUL 2012 18:82                                                                                                  |
|----------------------------------|----------------------------------------------------------------------------------------------------|
| i++ Online<br>je=Online          |                                                                                                    |
| Lapiteló:<br>Munica aliquillapot | ► Pribanyomitika,Bizalmos nyamitika<br>Pribanyomiti keladata meglekimlése<br>Bizahas nyamiti keladata neglekimlése |

Megjelenik a készülékben tárolt bizalmas nyomtatási fájlok listája.

**3** Válassza ki a törölni kívánt fájlt a fájl nevének megnyomásával.

## Megjegyzés

- □ Nyomja meg a [▲Előző] vagy a [▼Köv.] gombot a lista görgetéséhez.
- □ Egyszerre csak egy fájl választható ki.

## **4** Nyomja meg a **[Törlés]** gombot.

A jelszó képernyő jelenik meg.

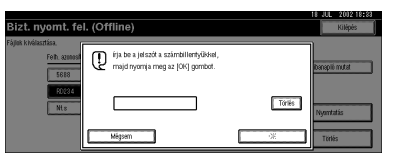

## Adja meg a jelszót a számjegygombok segítségével, majd nyomja meg az [OK] gombot.

A Törlés megerősítése képernyő jelenik meg.

## 6 Nyomja meg a [lgen] gombot.

Miután a fájl törölte, a képernyő visszatér a fájllista megjelenítéséhez.

## Megjegyzés

- □ Ha nem akarja törölni a fájlt, nyomja meg a [Nem] gombot.
- Ha elfelejtette a jelszót, állítsa be a [Jelszó megjelenítése tárolt fájlnál] elemet "BE" értékre a Rendszerbeállítások képernyő [Rendszergazda eszk.] fülén.
   Ezzel a beállítással a fenti eljárásnál nem jelenik meg a jelszó képernyő. A [Jelszó megjelenítése tárolt fájlnál] beállításával kapcsolatos további információkért lásd az Általános beállítási útmutatót.

## A hibanapló ellenőrzése

Ha egy fájl nem tárolható a készülékben, a kezelopanelénérlőpanelen ellenőrizheti a hibanaplót.

## Korlátozások

A hibanapló csak a 20 legutóbbi bevitelt jelzi ki. A készülék kikapcsolásakor a napló törlődik.

UNyomja meg a [Nyomtató] gombot a Nyomtató képernyő megjelenítéséhez.

|                     | <b>Q</b> %/ <b>*</b> |
|---------------------|----------------------|
|                     |                      |
|                     | Þ 🏡                  |
|                     |                      |
| <b>—</b> • <b>6</b> | - ♣                  |
| L                   |                      |

Nyomtatás a vezérlőpanellel

**2** Válassza ki a [Bizalmas nyomt. feladatok megtekintése] elemet.

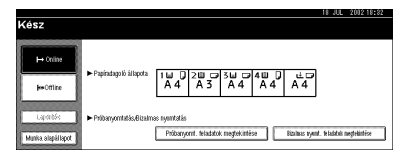

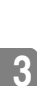

## 3 Nyomja meg a [Hibanapló mutat] gombot.

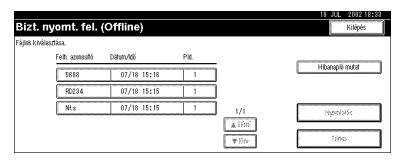

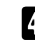

## 4 Nyomja meg a [▲Előző] vagy a [▼Köv.] gombot a hibafájlok görgetéséhez.

A napló ellenőrzése után nyomja meg a [Kilépés] gombot.

Visszatér a fájllista képernyőhöz.

## Megjegyzés

A hibanaplóban található fájlok kinyomtatásához küldje újra azokat, miután kinyomtatta vagy törölte a készülékben tárolt fájlokat.

# A Dokumentum szerver elérése

A dokumentum szerver lehetőséget biztosít arra, hogy dokumentumokat a készülék beépített merevlemezére mentse, majd azokat úgy szerkessze és nyomtassa, ahogy akarja.

## 

A Dokumentum szerver szolgáltatásaival kapcsolatos további információkért lásd az *Általános beállítási útmutatót*.

A Dokumentum szerver kliens számítógépről történő elérésével kapcsolatos további információkat megtalálja a nyomtatómeghajtó Súgójában.

3

- A Dokumentum szerver használatával az alábbi funkciók választhatók a készülék kezelőpanelének segítségével:
  - Másolatok
  - Szétválogatás
  - Kétoldalas nyomtatás
  - Tűzés
  - Papírforrás
  - Kimeneti tálca
- A [Nyomtatótulajdonságok] párbeszédpanelen a fenti tételek halványan jelennek meg, így a Dokumentum szerver kiválasztása esetén ott nem tudja azokat beállítani.
- D Adjon meg egy max. 8 karakteres felhasználói azonosítót.
- Adjon meg egy "jelszót" és egy "fájlnevet", hogy a feladatot meg lehessen különböztetni másokétól.
- Maximum 1000 fájl tárolható a Dokumentum szerveren. Ha a szerveren már 1000 fájl található, akkor nem lehet több fájlt menteni arra. Ha a szerveren kevesebb, mint 1000 fájl van elmentve, akkor sem lehet több fájlt menteni arra, ha
  - a menteni kívánt fájl 1000 oldalnál hosszabb,
  - a szerverre mentett fájlok összes oldalszáma meghaladja a 2000 oldalt,
  - a merevlemez megtelt.
- A Dokumentum szerver tárolja azokat a fájlokat is, amelyeket az automatikus dokumentum adagolóból (ADF) vagy az expozíciós üveglapról olvasott be. rendszeresen törölje a már szükségtelen tárolt fájlokat, hogy ne lépje túl a merevlemez kapacitását. A mentett fájlok törlését lásd az *Általános beállítási* útmutatóban.
- Ha a merevlemezt nemcsak a Dokumentum szerver funkcióhoz használja, akkor elképzelhető, hogy akkor sem tud menteni fájlokat a Dokumentum szerverre, ha az 1000 fájlnál kevesebbet tárol.

Nyomtatás a vezérlőpanellel

3

# 4. Hibaelhárítás

# Hiba- és állapotüzenetek a kijelzőpanelen

## ♦ állapotüzenetek

| Üzenetek/Második üzenetek | állapot                                                                                                    |
|---------------------------|----------------------------------------------------------------------------------------------------|
| Hex Dump mód              | A készülék hexadecimális (16-os számrendszerbeli) számok<br>formájában fogadja az adatokat Hex Dump üzemmódban.<br>Kapcsolja ki a készüléket nyomtatás után, majd ismét vissza. |
| Offline                   | A készülék offline állapotban van. Állítsa a készüléket online<br>módba kijelzőpanelen található <b>[Online]</b> gomb<br>megnyomásával, a nyomtatás megkezdéséhez.              |
| Várjon                    | A készülék beállítja az előhívó egység alaphelyzetét. Várjon egy kis ideig.                                                                                                    |
| Nyomtatás                 | A készülék nyomtat. Várjon egy kis ideig.                                                                                                    |
| Ready                     | Az alapbeállítás kész üzenet. A készülék kész a használatra.<br>Intézkedést nem igényel.                                                                                        |
| Munka törlése             | A készülék törli a nyomtatási műveletet. Várjon, amíg a "Kész"<br>üzenet meg nem jelenik a kijelzőpanelen.                                                                      |
| Várakozás                 | A készülék a következő nyomtatandó adatokat várja. Várjon egy kis ideig.                                                                                                    |

## Figyelmeztető üzenetek

| Üzenetek/Második üzenetek              | Leírás                                                                                                    | Megoldás                                                                                                    |
|----------------------------------------|----------------------------------------------------------------------------------------------------|----------------------------------------------------------------------------------------------------|
| Csukja be a kétoldalas egység fedelét. | A kétoldalas egység fedele<br>nyitva van.                                                                                                    | Csukja be a kétoldalas egység<br>fedelét.                                                                                                    |
| Csukja be a(z) ###. fedelet            | <ul> <li>A jelzett papíradagoló fedele nyitva van.</li> <li>✓ Megjegyzés</li> <li>□ Az üzenetben a "###" egy papíradagolót jelöl.</li> </ul> | Csukja be a papíradagoló<br>fedelét.                                                                                                    |
| A szétválogatás törölve lett.          | A szétválogatás funkció<br>visszavonásra került.                                                                                             | Növelje a memória méretét.<br>Amikor a készüléket<br>memóriamodullal bővíti,<br>vegye fel a kapcsolatot az<br>értékesítési vagy a<br>szervizképviselettel. |
| Probléma a DIMM-mel.                   | Hiba lépett fel a készülékben<br>lévő DIMM-ben.                                                                                              | Vegye fel a kapcsolatot az<br>értékesítési vagy a<br>szervizképviselettel.                                                                                 |

#### Hibaelhárítás

| Üzenetek/Második üzenetek                                                                     | Leírás                                                                                                    | Megoldás                                                                                                    |
|-----------------------------------------------------------------------------------------------|----------------------------------------------------------------------------------------------------|----------------------------------------------------------------------------------------------------|
| Vezérlő beállítási hiba<br>(Memória)                                                          | Hiba van a letöltött<br>karakterkészlet(ek)ben.                                                                                 | Állítsa be újra a karakterkészletek<br>letöltésének paraméterét.                                                                                                    |
|                                                                                               | Nincs elég memória, vagy a<br>nyomtatóvezérlő<br>memóriabeállításai nem<br>egyeznek meg a ténylegesen<br>telepített memóriával. | Határozza meg a megfelelő<br>memóriakapacitást az RPCS™<br>nyomtatóvezérlő program<br>nyomtatási beállítások fülének<br>[Tartozékok megváltoztatása]<br>pontjában.                                                                                   |
|                                                                                               |                                                                                                    | A kép helyes kinyomtatásához<br>növelje a memóriakapacitást,<br>vagy csökkentse a<br>képfelbontást.                                                                                                    |
| A kétoldalas nyomtatás<br>törölve lett.                                                       | A kétoldalas nyomtatás<br>törölve lett.                                                                                         | Ellenőrizze, hogy a felhasznált<br>papír megfelelő-e a kétoldalas<br>nyomtatáshoz. Vagy növelje a<br>memóriakapacitást. Amikor a<br>készüléket memóriamodullal<br>bővíti, vegye fel a kapcsolatot<br>az értékesítési vagy a<br>szervizképviselettel. |
| Probléma van az Ethernet<br>kártyával.                                                        | Hiba lépett fel az Ethernet<br>kártyán.                                                                                         | Kapcsolja ki a készüléket, majd<br>kapcsolja vissza. Ha az üzenet<br>ismét megjelenik, vegye fel a<br>kapcsolatot az értékesítési<br>vagy a szervizképviselettel.                                                                                    |
| Meghaladta a dokumentum<br>szerver max. kapacitását.<br>Nem lehet tárolni.                    | A dokumentumszerveren<br>való tárolás meghaladja a<br>merevlemez kapacitását.                                                   | Törölje a dokumentumszerveren<br>tárolt fájlokat, vagy csökkentse a<br>letöltendő fájlméretet.                                                                                                    |
| Meghaladta a dokumentum<br>szerver max. fájlszámát. Nem<br>lehet tárolni.                     | Túllépte a<br>dokumentumszerveren tárolható<br>fájlok maximális számát.                                                         | Törölje a<br>dokumentumszerveren tárolt<br>fájlokat.                                                                                                    |
| Meghaladta a maximális<br>oldalszámot a dokumentum<br>szerveren. Nem lehet tárolni.           | Túllépte a<br>dokumentumszerveren tárolható<br>oldalak maximális számát.                                                        | Törölje a dokumentumszerveren<br>tárolt oldalakat, vagy csökkentse<br>a letöltendő oldalak számát.                                                                                                    |
| Meghaladta a maximálisan<br>tárolható próbanyomtatási és<br>bizalmas nyomtatási fájlokat.     | A tárolható fájlok maximális<br>számát túllépte a<br>mintanyomtatás vagy a<br>bizalmas nyomtatás során.                         | Törölje a tárolt fájlokat, vagy<br>csökkentse a fájlok méretét.                                                                                                    |
| Meghaladta a maximálisan<br>tárolható próbanyomtatási és<br>bizalmas nyomtatási<br>oldalakat. | Túllépte a tárolható oldalak<br>maximális számát a<br>mintanyomtatás vagy a<br>bizalmas nyomtatás során.                        | Csökkentse a nyomtatandó<br>oldalak számát.                                                                                                    |
| Meghaladta a max.<br>oldalszámot.<br>A szétválogatás nincs<br>befejezve.                      | A lapok száma meghaladta a<br>szétválogatásnál<br>engedélyezett számot.                                                         | Növelje a memória méretét.<br>Amikor a készüléket<br>memóriamodullal bővíti, vegye<br>fel a kapcsolatot az értékesítési<br>vagy a szervizképviselettel.                                                                                              |

## Hiba- és állapotüzenetek a kijelzőpanelen

| Üzenetek/Második üzenetek                                                                                                    | Leírás                                                                                                    | Megoldás                                                                                                    |
|----------------------------------------------------------------------------------------------------|----------------------------------------------------------------------------------------------------|----------------------------------------------------------------------------------------------------|
| A finisert jelenleg más funkció<br>használja. Kérem, várjon.                                                                                | A finisert egy másik funkció<br>használja, például a másolás.                                                                           | Várjon, amíg a másik funkció<br>befejezi a finiser használatát.                                                                                                    |
| A következő kimeneti tálca megtelt. ###                                                                                                    | A jelzett kimeneti tálca<br>megtelt.                                                                                                    | Távolítsa el a papírt.                                                                                                    |
|                                                                                                    | <ul> <li>Megjegyzés</li> <li>Az üzenetben a "###" egy kimeneti tálcát jelöl.</li> </ul>                                                 |                                                                                                    |
| Probléma a merevlemezzel.                                                                                                    | Hiba lépett fel a<br>merevlemezen.                                                                                                    | Kapcsolja ki a készüléket, majd<br>kapcsolja vissza. Ha az üzenet<br>ismét megjelenik, vegye fel a<br>kapcsolatot az értékesítési<br>vagy a szervizképviselettel.                                                                         |
| A merevlemez nincs<br>telepítve.                                                                                                    | Bizalmas nyomtatást hajtott<br>végre a merevlemez telepítése<br>nélkül, vagy a merevlemez<br>megsérült.                                 | Telepítse a merevlemezt, ha<br>nincs telepítve. Ha<br>merevlemez telepítése után az<br>üzenet ismét megjelenik, vegye<br>fel a kapcsolatot az értékesítési<br>vagy a szervizképviselettel.                                                |
| A nyomtató merevlemeze<br>tele van.                                                                                                    | Túllépte az<br>űrlapok/karakterkészletek<br>számára fenntartott maximális<br>merevlemez-területet.                                      | Törölje a nem használt űrlap-<br>/karakterkészlet-típusokat.                                                                                                    |
|                                                                                                    | Merevlemez túlcsordulási<br>hiba történt a mintanyomtatás<br>vagy a biztonságos nyomtatás<br>közben.                                    | Törölje a tárolt fájlokat, vagy<br>csökkentse a letöltendő fájl<br>méretét.                                                                                                    |
| Hiba a IEEE 802.11b (Wireless<br>LAN)-nél.                                                                                                  | IEEE802.11b-es kártya nem<br>volt behelyezve a készülék<br>bekapcsolásakor, vagy<br>eltávolították azt a készülék<br>bekapcsolása után. | Kapcsolja ki a készüléket, és<br>ellenőrizze, hogy az IEEE<br>802.11b kártya helyesen van-e<br>behelyezve. Ezután kapcsolja<br>be újra a készüléket. Ha az<br>üzenet ismét megjelenik,<br>vegye fel a kapcsolatot a<br>szervizközponttal. |
| I/O puffer túlcsordulás.                                                                                                    | Túllépte az I/O puffer<br>maximális méretét.                                                                                            | Növelje az I/O puffer méretét.                                                                                                    |
| Probléma a nagykapacitású<br>adagolóval. Kapcsolja ki és<br>vissza a gépet a<br>főkapcsolóval. Ha a hiba nem<br>szűnt meg hívja a szervizt. | Hiba lépett fel a<br>nagykapacitású adagolónál.                                                                                         | Kapcsolja ki a készüléket, várjon<br>öt percig, majd kapcsolja vissza.<br>Ha az üzenet megint<br>megjelenik, hívja az értékesítési-<br>vagy a szervizképviseletet.                                                                        |
| Az alsó tűzegységből majdnem kifogyott a kapocs.                                                                                            | Csak néhány kapocs van az<br>alsó tűzőben.                                                                                              | Tegyen be tűzőkapcsot.                                                                                                    |
| Probléma az NV-RAM-mal.                                                                                                    | Hiba lépett fel a kiegészítő<br>memória egységben.                                                                                      | Kapcsolja ki a készüléket,<br>majd kapcsolja vissza. Ha az<br>üzenet megint megjelenik,<br>hívja az értékesítési- vagy a<br>szervizképviseletet.                                                                                          |

#### Hibaelhárítás

| Üzenetek/Második üzenetek                                                                       | Leírás                                                                                                    | Megoldás                                                                                                    |
|-------------------------------------------------------------------------------------------------|----------------------------------------------------------------------------------------------------|----------------------------------------------------------------------------------------------------|
| A kimeneti tálca<br>megváltozott.                                                               | A kimeneti tálca<br>automatikusan megváltozott.                                                                                                    | Jelölje ki a megfelelő kimeneti<br>tálcát.                                                                                                    |
| Papír van a kétoldalas<br>egységben. Csukja be a<br>fedelet, és vegye ki a papírt.              | Elakadt a papír a kétoldalas<br>egységben.                                                                                                    | Nyissa ki a kétoldalas egység<br>fedelét, és távolítsa el az<br>elakadt papírt.                                                                                                    |
| Papír van a tűző tálcán.<br>Nyissa ki a finiser fedelét, és<br>vegye ki a papírt.               | Papír maradt a finiserben.                                                                                                    | Nyissa ki a finiser fedelét, és<br>vegye ki a papírt.                                                                                                    |
| A papírméret és a típus nem egyezik.                                                            | A megadott papírméret és<br>papírtípus nincs betöltve a<br>papíradagolóba.                                                                                                    | Módosítsa a beállításokat az<br>aktuális feladat törléséhez,<br>vagy a <b>[Nulláz]</b> gombot<br>megnyomva törölje a feladatot.                                                        |
| Probléma a párhuzamos I/F<br>kártyával.                                                         | Hiba lépett fel a párhuzamos<br>interfész kártyán.                                                                                                    | Vegye fel a kapcsolatot az<br>értékesítési vagy a<br>szervizképviselettel.                                                                                                    |
| Nyomtatás túlcsordulás.                                                                         | A képek nem megfelelőek a<br>tömörítés miatt.                                                                                                    | Növelje a memória méretét.<br>Amikor a készüléket<br>memóriamodullal bővíti, vegye<br>fel a kapcsolatot az értékesítési<br>vagy a szervizképviselettel.                                |
| Tegye vissza helyesen a<br>kétoldalas egységet. Ha a<br>hiba nem szűnt meg hívja a<br>szervizt. | A kétoldalas egység nincs<br>megfelelően behelyezve, vagy<br>hiba történt a kétoldalas<br>egységben.                                                                            | Tegye be helyesen a kétoldalas<br>egységet. Ha az üzenet megint<br>megjelenik, hívja az értékesítési-<br>vagy a szervizképviseletet.                                                   |
| RPCS grafikai hiba.                                                                             | Nincs elegendő grafikai<br>memória az adatok<br>kinyomtatásához.                                                                                                    | Határozza meg a megfelelő<br>memóriakapacitást az RPCS <sup>TM</sup><br>nyomtatóvezérlő program<br>nyomtatási beállítások fülének<br><b>[Tartozékok megváltoztatása]</b><br>pontjában. |
|                                                                                                 |                                                                                                    | A kép helyes kinyomtatásához<br>bővítse a készülék<br>memóriáját, vagy csökkentse a<br>kép felbontását.                                                                                |
| RPCS memória túlcsordulás.                                                                      | Memóriatúlcsordulás történt a<br>nyomtatási feladat végrehajtása<br>közben. Miután az adatok egy<br>része kinyomtatásra került, a<br>nyomtatási feladat fel lett<br>függesztve. | A kép helyes kinyomtatásához<br>bővítse a készülék<br>memóriáját, vagy csökkentse a<br>felbontást.                                                                                     |
| RPCS szintaktikai hiba.                                                                         | Lehet, hogy a kétirányú átvitel<br>nem megfelelően működik, vagy<br>az RPCS™ nyomtatómeghajtó<br>beállításai nem megfelelőek.                                                   | Ellenőrizze, hogy a<br>nyomtatómeghajtó beállításai<br>megfelelnek-e a készüléken<br>telepített kiegészítőknek.                                                                        |
| A kiválasztott papíradagolót<br>egy másik funkció használja.<br>Kérem, várjon.                  | A kiválasztott papíradagolót<br>egy másik funkció használja,<br>például a másolás.                                                                                              | Várjon a kiválasztott<br>papíradagoló tálca<br>használatával, amíg a másik<br>üzemmód befejeződik.                                                                                     |

30

| Üzenetek/Második üzenetek                                                                                                    | Leírás                                                                               | Megoldás                                                                                                    |
|----------------------------------------------------------------------------------------------------|--------------------------------------------------------------------------------------|----------------------------------------------------------------------------------------------------|
| Probléma a mozgó tálcával.<br>Hívja a szervizképviseletet.                                                                          | Az Elcsúsztatás funkció<br>használata közben<br>meghibásodás történt.                | Vegye fel a kapcsolatot az<br>értékesítési vagy a<br>szervizképviselettel.                                                                                            |
| A tűzés törölve lett.                                                                                                    | A tűzéssel funkcióval együtt<br>beállított nyomtatási munka<br>visszavonásra került. | Ellenőrizze a papír adagolási<br>irányát, a papírtájolást és a<br>tűzési pozíciót.                                                                                    |
| Majdnem kifogyott a tűzőkapocs.                                                                                                    | Csak néhány kapocs maradt.                                                           | Tegyen be tűzőkapcsot.                                                                                                    |
| A tűző egységet jelenleg egy<br>másik funkció használja.<br>Kérem, várjon.                                                          | A tűző egységet egy másik<br>funkció használja, például a<br>másolás.                | Várjon a tűző egység<br>használatával, amíg a másik<br>üzemmód befejeződik.                                                                                           |
| *** Nincs festék. Cserélje ki a<br>festékkazettát.                                                                                  | A jelzett színű festékkazetta<br>majdnem teljesen üres.<br><b>Megjegyzés</b>         | Cserélje ki a festékkazettát egy<br>újra.                                                                                                    |
|                                                                                                    | Az üzenetben a "***" jelzés<br>a színt jelöli: fekete, sárga,<br>bíbor vagy cián.    |                                                                                                    |
| A festék majdnem kifogyott.                                                                                                    | A festékkazetta majdnem teljesen üres.                                               | Cserélje ki a festékkazettát egy<br>újra.                                                                                                    |
| Probléma a következővel:<br>###. Kapcsolja ki és vissza a<br>gépet a főkapcsolóval. Ha a<br>hiba nem szűnt meg hívja a<br>szervizt. | Hiba lépett fel a jelzett<br>papíradagolóban.                                        | Kapcsolja ki a készüléket,<br>várjon öt percig, majd<br>kapcsolja vissza. Ha az üzenet<br>megint megjelenik, hívja az<br>értékesítési- vagy a<br>szervizképviseletet. |
| Jogosulatlan hozzáférés. A<br>nyomtatási feladat törölve<br>lett.                                                                   | A nyomtatási feladat<br>felhasználói korlátozások<br>miatt törölve lett.             | Ellenőrizze a felhasználói kód<br>jogosultsági feltételeit.                                                                                                    |

## A készülék konfigurációja

Ellenőrizni tudja a készülék konfigurációját a telnet vagy a UNIX használatával.

## Telnet

Használja az info parancsot.

UNIX

Használja az lpr vagy az lpstat utasítást, vagy az rsh, rcp vagy ftp stat paramétereit.

## $\mathcal{P}$ Referencia

További információkért lásd a "Távkarbantartás a telnettel (mshell)" fejezetet a *Hálózati nyomtatási útmutató* kézikönyvben, amely PDF fájlként megtalálható a "Felhasználói kézikönyvek" feliratú CD-ROM-on. Hibaelhárítás

## Megjegyzés

□ "\*" (csillag) kerül kijelzésre az aktuális beállításnál.

□ Az \*1–\*5 vonatkozásában lásd az alábbi táblázatot.

| Funkció        | Leírás                                            |
|----------------|---------------------------------------------------|
| Bemeneti tálca |                                                   |
| Szám           | Az adagoló azonosítószáma                         |
| Név            | A papíradagoló neve <sup>*1</sup>                 |
| Papírméret     | Az adagolóba betöltött papír mérete <sup>*2</sup> |
| állapot        | Az adagoló aktuális állapota <sup>*3</sup>        |
| Kimeneti tálca |                                                   |
| Szám           | A kimeneti tálca azonosítószáma                   |
| Név            | A kimeneti tálca neve*4                           |
| állapot        | A kimeneti tálca aktuális állapota <sup>*5</sup>  |
|                |                                                   |

#### \*1 Bemeneti tálca: Név

| Név              | Leírás                                                |
|------------------|-------------------------------------------------------|
| X. tálca         | A telepített papírtálca neve (X: a papírtálca száma.) |
| 3. adagoló (LCT) | Nagykapacitású adagoló (LCT)                          |
| Kézi adagoló     | Kézi adagoló                                          |

## \* \*2 Bemeneti tálca: Papírméret

| Papírméret                                                   | Leírás       |
|--------------------------------------------------------------|--------------|
| A3 (297 × 420)                                               | A3 🗗         |
| B4JIS (257 × 364)                                            | B4D          |
| A4 (297 × 210)                                               | A4D          |
| A4 (210 × 297)                                               | A4 🖸         |
| B5JIS (257 × 182)                                            | B5D          |
| B5JIS (182 × 257)                                            | B5 🖵         |
| A5 (210 × 148)                                               | A5D          |
| A5 (148 × 210)                                               | A5 🖸         |
| A6 (105 × 148)                                               | A6D          |
| 11×17                                                        | DLT          |
| 8 <sup>1</sup> / <sub>2</sub> ×14                            | LG₽          |
| 8 <sup>1</sup> / <sub>2</sub> ×11                            | LTD          |
| $11 \times 8^{1}/_{2}$                                       | LTD          |
| $5^{1}/_{2} \times 8^{1}/_{2}$                               | HLT 🕽        |
| 8 <sup>1</sup> / <sub>2</sub> ×5 <sup>1</sup> / <sub>2</sub> | HLTD         |
| Egyéni méret                                                 | Egyéni méret |

4
### Hiba- és állapotüzenetek a kijelzőpanelen

| Papírméret                                                   | Leírás       |
|--------------------------------------------------------------|--------------|
| $10^{1}/_{2} \times 7^{1}/_{4}$                              | Executive 🖓  |
| $7^{1}/_{4} \times 10^{1}/_{2}$                              | Executive D  |
| 8 <sup>1</sup> / <sub>4</sub> ×13                            | Folio        |
| 8 <sup>1</sup> / <sub>2</sub> ×13                            | Foolscap     |
| $4^{1}/_{8} \times 9^{1}/_{2}$                               | Com10 🔽      |
| 3 <sup>7</sup> / <sub>8</sub> ×7 <sup>1</sup> / <sub>2</sub> | Monarch 🖓    |
| DL boríték (110 × 220)                                       | DL boríték 🖵 |
| C5 boríték (162 × 229)                                       | C5 boríték 🖓 |
| C6 boríték (114 × 162)                                       | C6 boríték 🛛 |
| 8×13                                                         | 8"×13"□      |
| 8K (267 × 390)                                               | 8KD          |
| 16K (195 × 267)                                              | 16K 🖓        |
| 16K (267 × 195)                                              | 16KD         |

### \* 3 Bemeneti adagoló: állapot

| állapot       | Leírás                        |
|---------------|-------------------------------|
| Normál        | —                             |
| Nincs adagoló | Nincs papíradagoló            |
| Nincs papír   | Nincs papír a papíradagolóban |

### ✤ \*4 Kimeneti adagoló: Név

| Név                       | Leírás                                    |
|---------------------------|-------------------------------------------|
| 1. belső adagoló          | 1. belső adagoló                          |
| 2. belső adagoló          | 2. belső adagoló                          |
| Mozgó tálca               | Mozgó tálca                               |
| Finiser tálca             | Finiser tálca (Finisher 500)              |
| Finiser próbanyomat tálca | Finiser próbanyomat tálca (Finisher 1000) |
| Finiser mozgó tálca       | Finiser mozgó tálca (Finisher 1000)       |

### \*5 Kimeneti adagoló: állapot

| állapot                 | Leírás                            |
|-------------------------|-----------------------------------|
| Normál                  |                                   |
| PaperExist(Papír van a) | Papír maradt a kimeneti tálcán.   |
| Túlcsordulás            | A kimeneti tálca megtelt papírral |
| Hiba                    | Egyéb hiba                        |

Hibaelhárítás

## A készülék nem nyomtat

| Lehetséges ok                                                                                              | Megoldások                                                                                                    |
|----------------------------------------------------------------------------------------------------|----------------------------------------------------------------------------------------------------|
| Be van kapcsolva a<br>készülék?                                                                            | Ellenőrizze, hogy a hálózati tápkábel jól be van-e dugva a fali<br>aljzatba és a készülékbe.                                                                                                    |
|                                                                                                    | Kapcsolja be a főkapcsolót.                                                                                                    |
| Online állapotban van a készülék?                                                                          | Ha nem, nyomja meg az <b>[Online]</b> gombot a kijelzőpanelen.                                                                                                    |
| Még mindig pirosan világít<br>a nyomtató állapotjelzője?                                                   | Ha igen, nézze meg a hibaüzenetet a kijelzőpanelen, és tegye meg<br>a szükséges lépéseket.                                                                                                    |
| Van figyelmeztetés vagy<br>hibaüzenet a kijelzőpanelen?                                                    | Ha igen, nézze meg a hibaüzenetet vagy a figyelmeztetést a<br>kijelzőpanelen, és tegye meg a szükséges lépéseket.                                                                                                    |
| Tud konfigurációs oldalt<br>nyomtatni?                                                                     | Ha nem tud konfigurációs oldalt nyomtatni, az a készülék hibás<br>működését jelezheti. Vegye fel a kapcsolatot az értékesítési vagy a<br>szervizképviselettel.                                                                                                    |
|                                                                                                    | A konfigurációs oldal nyomtatásáról lásd: 54. oldal "A készülék állapota".                                                                                                    |
| A készüléket a<br>számítógéppel összekötő<br>kábel megfelelően van                                         | Csatlakoztassa megfelelően az interfész kábelt. Ha rendelkezik a<br>csatlakozó rögzítőfüllel vagy csavarral, akkor rögzítse azt megfelelően.<br>Lásd: "A készülék csatlakoztatása". Nyomtató kézikönyv 1.                                                                                                    |
| csatlakoztatva?                                                                                            |                                                                                                    |
| Megfelelő interfész kábelt<br>használ?                                                                     | A szükséges interfész kábel típusa a számítógép típusától függ.<br>Ellenőrizze a típusát. Ha a kábel sérült vagy elhasználódott,<br>cserélje ki egy újra.                                                                                                    |
|                                                                                                    | Lásd: "A készülék csatlakoztatása", Nyomtató kézikönyv 1.                                                                                                    |
| Az interfész kábelt a<br>nyomtató bekapcsolása<br>után csatlakoztatta?                                     | Az interfész kábelt a készülék bekapcsolása előtt csatlakoztassa.                                                                                                    |
| Kielégítő-e a jel állapota,<br>ha a vezeték nélküli LAN-t<br>infrastruktúra<br>üzemmódban használja?       | A jel állapotának ellenőrzéséhez nyomja meg a vezérlőpanel<br><b>[Felhasználói eszközök/Számláló/Kérés]</b> gombját, majd a <b>[Rendszer<br/>beállítások]</b> jelenik meg a kijelzőpanelen. Az <b>[Interfész beállítások]</b><br>fülön válassza a <b>[IEEE 802.11b]</b> elemet, majd nyomja meg a<br><b>[Drótnélküli LAN jel]</b> gombot. Ha a jel rossz minőségű, tegye a<br>készüléket olyan helyre, ahol a jel akadálytalanul haladhat, vagy<br>távolítson el minden olyan tárgyat, amelyek akadályozzák a jelet. |
| Helyesen állította-e be az                                                                                 | Ellenőrizze a készülék kijelzőjén, hogy helyesen állította-e be az SSID-t.                                                                                                    |
| SSID-t vezeték nélküli<br>LAN használatakor?                                                               | Lásd: "Interfész beállítások/IEEE 802.11b (kiegészítő)", Általános beállítási útmutató.                                                                                                    |
| Helyesen állította-e be a<br>hozzáférési pontot vezeték<br>nélküli LAN<br>használatakor?                   | Infrastruktúra módban ellenőrizze a hozzáférési pont beállításait. A hozzáférési ponttól függően a kliens hozzáférést a MAC cím korlátozhatja.                                                                                                    |
|                                                                                                    | Ellenőrizze azt is, hogy nincs-e átviteli probléma a hozzáférési<br>pontok és a vezetékes közeggel csatlakozó kliensek, valamint a<br>hozzáférési pontok és a vezeték nélkül csatlakozó kliensek között.                                                                                                    |
| Ha vezeték nélküli LAN-t<br>használ, világít vagy<br>villog-e a vezeték nélküli<br>LAN kártyáján levő LED? | Ellenőrizze, hogy a narancssárga LED világít-e , és a zöld LED világít vagy villog-e az átvitel alatt.                                                                                                    |
| A vezeték nélküli LAN-t<br>ad hoc módban használja-<br>e?                                                  | Kapcsolja ki a készüléket, majd kapcsolja vissza. Megoldhatja a<br>problémát, ha néhány beállítást megváltoztat a kijelzőpanel<br>[Rendszer beállítások] [Interfész beállítások] lapjának [Hálózat] elemén.                                                                                                    |

34

4

A készülék nem nyomtat

| Lehetséges ok                                       | Megoldások                                                                                                    |   |
|-----------------------------------------------------|----------------------------------------------------------------------------------------------------|---|
| Az Adat jelzés villog vagy                          | Ha nem, akkor a készülék nem kap adatot.                                                                                                    |   |
| világít a nyomtatási<br>művelet megkezdése<br>után? | Ha a készülék interfész kábel segítségével van a számítágáphaz csatlakoztatua.                                                                                                 |   |
|                                                     | Ellenőrizze, hogy a készülék portbeállításai megfelelőek-e. A<br>párhuzamos porton keresztüli csatlakozás esetén az LPT1<br>vagy az LPT2 portot kell beállítani.               |   |
|                                                     | • Windows 95/98/Me                                                                                                    |   |
|                                                     | <ol> <li>Kattintson a [Start] gombra, mutasson a [Beállítások]<br/>lehetőségre, majd kattintson a [Nyomtatók] parancsra.</li> </ol>                                            |   |
|                                                     | ② Kattintson a készülék ikonjára. Kattintson a [Fájl] menü<br>[Tulajdonságok] parancsára.                                                                                      |   |
|                                                     | ③ Kattintson a [Részletek] fülre.                                                                                                    |   |
|                                                     | ④ Jelölje be a [Nyomtatás a következő porthoz] jelölőnégyzetet, hogy<br>meggyőződjön arról, hogy a megfelelő portot választotta-e.                                             |   |
|                                                     | Windows 2000                                                                                                    |   |
|                                                     | <ol> <li>Kattintson a [Start] gombra, mutasson a [Beállítások]<br/>lehetőségre, majd kattintson a [Nyomtatók] parancsra.</li> </ol>                                            |   |
|                                                     | ② Kattintson a készülék ikonjára. Kattintson a [Fájl] menü<br>[Tulajdonságok] parancsára.                                                                                      |   |
|                                                     | ③ Kattintson a [Port] fülre.                                                                                                    |   |
|                                                     | ④ Jelölje be a [Nyomtatás a következő porthoz] jelölőnégyzetet, hogy<br>meggyőződjön arról, hogy a megfelelő portot választotta-e.                                             |   |
|                                                     | Windows XP Professional                                                                                                    |   |
|                                                     | <ol> <li>Kattintson a [Start] gombra, majd a [Nyomtatók és faxok]<br/>menüpontra.</li> </ol>                                                                                   |   |
|                                                     | ② Kattintson a készülék ikonjára. Kattintson a [Fájl] menü<br>[Tulajdonságok] parancsára.                                                                                      |   |
|                                                     | ③ Kattintson a [Port] fülre.                                                                                                    |   |
|                                                     | ④ Ellenőrizze a [Nyomtatás a következő porthoz] jelölőnégyzetet, hogy<br>meggyőződjön arról, hogy a megfelelő portot választotta-e.                                            |   |
|                                                     | Windows XP Home Edition                                                                                                    |   |
|                                                     | <ol> <li>Kattintson a [Start] gombra, mutasson a [Vezérlőpult],<br/>[Nyomtatók és más hardverek] lehetőségre, majd<br/>[státisten a [Nyomtatók és favek] mogimetera</li> </ol> |   |
|                                                     | <ul> <li>(2) Kattintson a készülék ikonjára. Kattintson a [Fájl] menü</li> <li>(7) Tulaidonsároki parancsára</li> </ul>                                                        |   |
|                                                     | (3) Kattintson a <b>[Port]</b> fülre.                                                                                                    |   |
|                                                     | <ul> <li>Ellenőrizze a [Nyomtatás a következő porthoz]<br/>jelölőnégyzetet, hogy meggyőződjön arról, hogy a</li> </ul>                                                         |   |
|                                                     | megfelelő portot választotta-e.                                                                                                    |   |
|                                                     | <ul> <li>Windows N1 4.0</li> <li>① Kattintson a [Start] gombra, mutasson a [Beállítások]</li> </ul>                                                                            |   |
|                                                     | lehetőségre, majd kattintson a <b>[Nyomtatók]</b> parancsra.<br>② Kattintson a készülék ikonjára. Kattintson a <b>[Fájl]</b> menü                                              |   |
|                                                     | [Tulajdonságok] parancsára.                                                                                                    |   |
|                                                     | (3) Kattintson a <b>[Port]</b> fülre.                                                                                                    |   |
|                                                     | (4) Jelölje be a [Nyomtatas a kovetkezö porthoz] jelölőnégyzetet, hogy<br>meggyőződjön arról, hogy a megfelelő portot választotta-e.                                           |   |
|                                                     | <ul> <li>Hálózati kapcsolat</li> <li>Vegye fel a kapcsolatot a hálózat rendszergazdájával.</li> </ul>                                                                          | 3 |

Hibaelhárítás

## Egyéb nyomtatási problémák

| állapot                                                                                                 | Lehetséges okok, leírások és megoldások                                                                                                    |
|----------------------------------------------------------------------------------------------------|----------------------------------------------------------------------------------------------------|
| A teljes oldalon<br>elhalványul a                                                                       | Ha a nyomtatómeghajtó lapján a <b>[Nyomtatás minősége]</b> lapon ki van<br>választva a "Festéktakarékos" tulajdonság, az egész oldal halványabb lesz.                                                                                                    |
| nyomat.                                                                                                 | Olvassa el a nyomtatómeghajtó súgóját.                                                                                                    |
| A nyomat<br>elmosódott.                                                                                 | <ul> <li>Nem állította be a vastag papír üzemmódot, amikor vastag papírra nyomtat.</li> <li>PCL 5c/PostScript 3<br/>Válassza a "Vastag" opciót a [Típus] beállításánál a nyomtatómeghajtó [Papír] lapján.</li> <li>RPCS<sup>TM</sup></li> <li>Válassza a "Vastag papír" opciót a [Típus] beállításánál a nyomtatómeghajtó [Nuomtatómeghajtó [Nuomtatómeghajtó ]]</li> </ul>                                                                                                    |
| A nyomtatás<br>színei eltérnek a<br>várt színektől.                                                     | Ha egy meghatározott szín hiányzik, kapcsolja ki, majd vissza a<br>nyomtatót. Ha ez sem segít, vegye fel a kapcsolatot az értékesítési vagy a<br>szervizképviselettel.<br>Olvassa el a nyomtatómeghajtó súgóját.                                                                                                    |
| Amikor grafikus<br>adatokat nyomtat,<br>a nyomtatás<br>végeredménye<br>eltér a képernyőn<br>láthatótól. | Ha a nyomtatómeghajtót grafikai utasítások használatára konfigurálja,<br>akkor a berendezés a készüléktől kapott grafikus paranccsal nyomtat.<br>Ha pontosan kíván nyomtatni, állítsa be a nyomtatómeghajtót a<br>nyomtatáshoz grafikai utasítások használata nélkül.<br>Olvassa el a nyomtatómeghajtó súgóját.                                                                                                    |
| A tájolás nem az<br>elvártnak<br>megfelelő.                                                             | A nyomtatási terület a használt készüléktől függően változik.<br>Előfordulhat, hogy az az információ, amely az egyik készüléknél elfér egy<br>oldalon, egy másik készüléknél nem fér el.<br>Állítsa be a <b>[Nyomtatási terület]</b> beállításokat a nyomtatómeghajtóban.<br>Olvassa el a nyomtatómeghajtó súgóját.                                                                                                    |
| A kétoldalas<br>nyomtatás nem<br>működik<br>rendesen.                                                   | <ul> <li>Kétoldalasan nem lehet nyomtatni a kiegészítő kézi lapadagolóba<br/>helyezett papírra. Kétoldalas nyomtatásnál ne a kiegészítő kézi<br/>lapadagolót válassza.</li> <li>Kétoldalas nyomtatás nem lehetséges vastag papírra, írásvetítő fóliára,<br/>címkére vagy vékony papírra. Adjon meg egy másik papírtípust.</li> <li>Kétoldalas nyomtatás nem lehetséges olyan tálcáról, amelyre a<br/>rendszerbeállítások menüben a "Papírtípus" pontnál a [1 oldalas<br/>másolat] lehetőséget választotta. Változtassa meg a rendszerbeállítások<br/>menü adott tálcára vonatkozó "Papírtípus" beállítását [2 oldalas<br/>másolat] értékre. Lásd az <i>Általános beállítási útmutatót</i>.</li> </ul> |

| állapot                                                                                                    | Lehetséges okok, leírások és megoldások                                                                                                    |
|----------------------------------------------------------------------------------------------------|----------------------------------------------------------------------------------------------------|
| Windows<br>95/98/Me,                                                                                                    | Ellenőrizze, hogy az alkalmazás papírméret- és tájolás beállításai<br>megegyeznek a nyomtatómeghajtó beállításaival.                                                                                                    |
| Windows 2000 vagy<br>Windows NT4.0<br>használatánál a<br>kombinált<br>nyomtatás vagy a<br>brosúra nyomtatása<br>nem az elvártaknak<br>megfelelően sikerült.                          | Ha a beállított papírméret és -tájolás eltérő, akkor változtassa meg azokat.                                                                                                    |
| Windows<br>95/98/Me,<br>Windows 2000 vagy<br>Windows NT4.0<br>használatánál az<br>Automatikus<br>nagyítás/kicsinyítés<br>nem az elvártaknak<br>megfelelően sikerült<br>nyomtatot ad. |                                                                                                    |
| A számítógéptől<br>nyomtatási<br>utasítás érkezett a<br>készülékhez, de a<br>nyomtatás nem<br>kezdődött el.                                                                          | Lehet, hogy be kell állítani a felhasználói kódok kezelését. Kérdezze meg a<br>rendszergazdát az érvényes felhasználói kódokról. Nyomtatáshoz a<br>felhasználói kódot a nyomtatómeghajtóből kell bevinni.                                                                                                    |
| A nyomtatási feladat<br>akkor sem törlődik,<br>ha a nyomtatót<br>offline állapotba<br>kapcsoljuk.                                                                                    | Ha a készülék offline állapotban van, a nyomtatás akkor is végrehajtódik, ha a<br>rendszerbeállítások menü "Jelvezérlés" eleme <b>[Feladat fogadása]</b> értékre van állítva.<br>Módosítsa a "Jelvezérlés" rendszerbeállítását "Nyomtató prioritás" értékre.<br>Lásd: "Felhasználói eszközök (rendszerbeállítások)", <i>Általános beállítási</i><br><i>útmutató</i> .                                                                                                    |
| A színek<br>rendkívüli módon<br>megváltoznak,<br>amikor a<br>nyomtatóvezérlőb<br>ől beállításra<br>kerülnek.                                                                         | <ul> <li>PCL 5c/Post Script 3<br/>Ne használjon erőteljes beállításokat a színkiegyenlítésnél a<br/>nyomtatómeghajtó [Nyomtatás minősége] fülén a [Speciális]párbeszédpanelen.</li> <li>RPCS<sup>TM</sup><br/>Ne használjon erőteljes beállításokat a színkiegyenlítésnél a<br/>nyomtatómeghajtó [Nyomtatás minősége] füle alatti [Felhasználói<br/>beállítások megváltoztatása] párbeszédpanelen lévő [Képbeállítások] fülön.<br/>A színminta nem a nyomat színeit mutatja.</li> <li>Olvassa el a nyomtatómeghajtó súgóját.</li> </ul> |
| A fényképek<br>felbontása<br>túlságosan durva.                                                                                                    | Néhány alkalmazás csökkenti a nyomtatás felbontását.                                                                                                    |

#### Hibaelhárítás

| állapot                                                                 | Lehetséges okok, leírások és megoldások                                                                                                    |
|-------------------------------------------------------------------------|----------------------------------------------------------------------------------------------------|
| A fekete árnyalat<br>nem természetes.                                   | <ul> <li>PCL 5c/PostScript 3<br/>Válassza a "CMY+K" opciót a [Szürke reprodukció] beállításánál a<br/>nyomtatómeghajtó [Nyomtatás minősége] fülén lévő [Speciális] párbeszédpanelen.</li> <li>RPCS™<br/>Válassza a "CMY+K" opciót a [Képbeállítások] fül [Szürke reprodukció]<br/>beállításánál a nyomtatómeghajtó [Nyomtatás minősége] fülén lévő<br/>[Felhasználói beállítások megváltoztatása] párbeszédpanelen.</li> </ul>                        |
| Színes<br>dokumentumok<br>fekete-fehérben<br>kerülnek<br>kinyomtatásra. | <ul> <li>A nyomtatóvezérlő nincs beállítva színes nyomtatáshoz.</li> <li>PCL 5c/PostScript 3<br/>Válassza a "Színes" opciót a [Színes/fekete-fehér] beállításnál a<br/>nyomtatómeghajtó [Beállítás] fülén.</li> <li>RPCS™<br/>Válassza a "Színes" opciót a [Színes/fekete-fehér] beállításnál a<br/>nyomtatómeghajtó [Nyomtatási beállítások] fülén.</li> <li>Olvassa el a nyomtatómeghajtó súgóját.</li> </ul>                                       |
|                                                                         | Egyes alkalmazások a színes fájlokat fekete-fehérként nyomtatják.                                                                                                    |
| Finom pontmintát<br>nem nyomtat.                                        | <ul> <li>PCL 5c/PostScript 3<br/>Módosítsa a [Szürkeárnyalás] beállítást a [Speciális] párbeszédpanelen a<br/>nyomtatómeghajtó [Nyomtatás minősége] fülén.</li> <li>RPCS™<br/>Változtassa meg a [Szürkeárnyalás] beállítást a [Képbeállítások] fülön a<br/>[Felhasználói beállítások megváltoztatása] párbeszédpanelen, amely a<br/>nyomtatómeghajtó [Nyomtatás minősége] fülén található.</li> <li>Olvassa el a nyomtatómeghajtó súgóját.</li> </ul> |
| A másolatról lelóg<br>a kinyomtatott<br>kép.                            | Lehet, hogy kisebb papírra nyomtat, mint az alkalmazásban kiválasztott<br>papírméret. Használja azt a méretű papírt, ami az alkalmazásban ki lett<br>választva. Ha nem tudja a megfelelő méretű papírt betölteni, használja a<br>Kicsinyítés üzemmódot a kép méretének csökkentéséhez és ezt követően<br>nyomtassa ki.<br>Olvassa el a nyomtatómeghajtó súgóját.                                                                                      |

| állapot                                                               | Lehetséges okok, leírások és megoldások                                                                                                    |
|-----------------------------------------------------------------------|----------------------------------------------------------------------------------------------------|
| Túl hosszú ideig<br>tart a nyomtatási<br>feladat befejezése.          | Fényképek vagy más nagy mennyiségű adatot tartalmazó oldalak<br>nyomtatása hosszú ideig tarthat, ezért nagyobb várakozási időt igényel, ha<br>ilyen adatokat nyomtat.                                                                                                    |
|                                                                       | A nyomtatómeghajtó alábbi beállításainak megváltoztatása segíthet a nyomtatás felgyorsításában.                                                                                                    |
|                                                                       | <ul> <li>PCL 5c</li> <li>Válassza a "600 dpi" értéket, majd válassza a "Gyors" opciót a</li> <li>[Színárnyalatok] beállítására a nyomtatómeghajtó [Nyomtatási minőség]<br/>fülén.</li> </ul>                                                                                                    |
|                                                                       | <ul> <li>PostScript 3<br/>Válassza a "Gyors" opciót a [Színárnyalatok] beállítására a<br/>nyomtatómeghajtó [Nyomtatás minősége] fülén.</li> <li>Válassza a "Post Script (sebesség optimalizálása)" opciót a PostScript<br/>kimeneti formátumához a nyomtatómeghajtó [PostScript] fülén.</li> </ul>                                                                                               |
|                                                                       | <ul> <li>RPCS<sup>TM</sup></li> <li>Válassza a "600 × 600 dpi" opciót [Felbontás] számára a [Képbeállítások]<br/>fülön, amely a nyomtatómeghajtó [Nyomtatás minősége] fülének</li> <li>[Felhasználói beállítások megváltoztatása] párbeszédpaneljén található.</li> <li>Válassza a "Gyors" opciót a [Nyomtatási prioritás] számára a<br/>nyomtatómeghajtó [Nyomtatás minősége] fülén.</li> </ul> |
|                                                                       | Olvassa el a nyomtatómeghajtó súgóját.                                                                                                    |
|                                                                       | Az adat olyan nagy vagy összetett, hogy sokáig tart a feldolgozása. Ha az<br>Adatbevitel jelzőfény villog, akkor adatfeldolgozás van folyamatban.<br>Várjon, amíg a nyomtatás folytatódik.                                                                                                    |
|                                                                       | Ha a "Felmelegedés" kijelzés jelenik meg, a nyomtató melegszik. Várjon egy kis ideig.                                                                                                    |
| Túl sok időbe telik<br>a nyomtatás<br>elvégzése.                      | Az adat olyan nagy vagy összetett, hogy sokáig tart a feldolgozása. Ha az<br>Adatbevitel jelzőfény villog, akkor adatfeldolgozás van folyamatban.<br>Várjon, amíg a nyomtatás folytatódik.                                                                                                    |
|                                                                       | A készülék Energiatakarékos üzemmódban volt. Energiatakarékos<br>üzemmódból való visszatérésnél a nyomtatónak fel kell melegednie és ez<br>időt vesz igénybe. Az Energiatakarékos üzemmód letiltásához válassza a<br>"Ki" beállítást az "Energiatakarékos 1" pontnál a Rendszerbeállítások<br>menüben. Lásd az <i>Általános beállítási útmutatót</i> .                                           |
| A készülék nem<br>tudja behúzni a<br>papírt a kijelölt<br>adagolóból. | Ha Windows operációs rendszert használ, akkor a nyomtatómeghajtó<br>program beállításai felülbírálják a kijelzőpanelen beállított értékeket.<br>Állítsa be a bemeneti tálcát a nyomtatómeghajtó program segítségével.<br>Olvassa el a nyomtatómeghajtó súgóját.                                                                                                    |

#### Hibaelhárítás

| állapot                                                                                                    | Lehetséges okok, leírások és megoldások                                                                                                    |
|----------------------------------------------------------------------------------------------------|----------------------------------------------------------------------------------------------------|
| Egybefüggő<br>területek, vonalak<br>vagy szövegek<br>világosak vagy<br>fényesek lesznek,<br>ha cián, bíbor és<br>sárga<br>keverékeként<br>készülnek. | <ul> <li>A nyomtatómeghajtóben végezze el az alábbi beállításokat.</li> <li>PCL 5c<br/>Válassza a "K(Fekete)" opciót a [Szürke reprodukció] beállításánál a<br/>nyomtatómeghajtó [Nyomtatás minősége] fülén lévő [Speciális]<br/>párbeszédpanelen.</li> <li>PostScript 3<br/>Válassza a "Tisztán fekete szöveg" opciót a [Szürke reprodukció]<br/>beállításánál a nyomtatómeghajtó [Nyomtatás minősége] fülén lévő<br/>[Speciális] párbeszédpanelen.</li> <li>RPCS™<br/>Válassza a "K(Fekete)" opciót a [Képbeállítások] fül [Szürke reprodukció]<br/>beállításánál a nyomtatómeghajtó [Nyomtatás minősége] fülén lévő<br/>[Felhasználói beállítások megváltoztatása] párbeszédpanelen.</li> </ul> |
| Folytonos vonalak<br>szaggatott<br>vonalakként<br>kerülnek<br>kinyomtatásra.                                                                         | <ul> <li>A nyomtatómeghajtóben végezze el az alábbi beállításokat.</li> <li>PCL 5c/PostScript 3<br/>Módosítsa a [Szürkeárnyalás] beállítást a [Speciális] párbeszédpanelen a<br/>nyomtatómeghajtó [Nyomtatás minősége] fülén.</li> <li>RPCS<sup>TM</sup><br/>Változtassa meg a [Szürkeárnyalás] beállítást a [Képbeállítások] fülön a<br/>[Felhasználói beállítások megváltoztatása] párbeszédpanelen, amely a<br/>nyomtatómeghajtó [Nyomtatás minősége] fülén található.</li> <li>Olvassa el a nyomtatómeghajtó súgóját.</li> </ul>                                                                                                    |
| A készülékhez<br>csatlakoztatott<br>kiegészítőket nem<br>ismeri fel<br>Windows<br>95/98/Me,<br>Windows 2000 és<br>Windows NT 4,0<br>használata során | Be kell állítania a kiegészítő összetevőt a Nyomtatótulajdonságokban, ha<br>kétirányú adatátvitelt használ.<br>Olvassa el a nyomtatómeghajtó súgóját.                                                                                                    |
| A nyomtatás<br>színei eltérnek a<br>számítógép<br>képernyőjén lévő<br>színektől.                                                                     | A nyomtatásban megjelenő színek eltérnek a képernyőn megjelenő<br>színektől.<br>Ha a "Festéktakarékos üzemmód" be van kapcsolva a nyomtatómeghajtó<br><b>[Nyomtatás minősége]</b> fülén, a színárnyalatok megjelenése különböző lehet.<br>Olvassa el a nyomtatómeghajtó súgóját.                                                                                                    |
| A nyomatok<br>tájolása rossz.                                                                                                    | Az Ön által kiválasztott adagolási irány és a nyomtatómeghajtó Kiegészítő<br>beállítása pontjában kiválasztott adagolási irány valószínűleg nem<br>ugyanaz. Végezze el a megfelelő beállításokat.<br>Olvassa el a nyomtatómeghajtó súgóját.                                                                                                    |

4

| állapot                                                                                                    | Lehetséges okok, leírások és megoldások                                                                                                    |
|----------------------------------------------------------------------------------------------------|----------------------------------------------------------------------------------------------------|
| A nyomtatott kép<br>nem egyezik meg<br>a számítógép<br>képernyőjén<br>megjelenővel.                                                        | Bizonyos funkcióknál, ilyen a nagyítás vagy kicsinyítés, a tényleges végeredmény eltérhet a számítógép képernyőjén megjelenő képtől.                                                               |
|                                                                                                    | A nyomtatási művelet során választhatja a True Type karakterkészlet helyettesítését a nyomtató karakterkészletével.                                                                                |
|                                                                                                    | Ahhoz, hogy egy képet ugyanúgy nyomtasson ki, mint ahogy az a<br>számítógépen megjelenik, készítse el a beállításokat a True Type<br>karakterkészlet képként történő kinyomtatásához.              |
|                                                                                                    | Olvassa el a nyomtatómeghajtó súgóját.                                                                                                    |
| 1394-es interfész                                                                                                    | Ellenőrizze az alábbi lépések használatával.                                                                                                    |
| kapcsolat esetén<br>nincs átvitel                                                                                                    | <ol> <li>Ellenőrizze, hogy az IEEE1394 interfész kábel bizalmasan lett-e<br/>csatlakoztatva.</li> </ol>                                                                                            |
|                                                                                                    | ② Indítsa újra a számítógépet.<br>Ha a hiba ismét felmerül a fenti műveletek elvégzése után is, végezze<br>el a következő lépéseket.                                                               |
|                                                                                                    | ③ Húzza ki a számítógéphez csatlakoztatott IEEE 1394 interfész<br>kábeleket.                                                                                                    |
|                                                                                                    | <ul> <li>④ Futtassa az 1394 interfész egység szervizprogramját, melyet a Printer<br/>Drivers and Utilities feliratú CD-ROM következő könyvtárában talál.<br/>\UTILITY\1394\</li> </ul>             |
|                                                                                                    | ∰Fontos                                                                                                    |
|                                                                                                    | Az IEEE1394 szervizprogramjának használatával kapcsolatos<br>további információért lásd a README fájlt a CD-ROM-on,<br>ugyanazon könyvtárban.                                                      |
|                                                                                                    | ⑤ Indítsa újra a számítógépet.                                                                                                    |
| Leáll a nyomtatás                                                                                                    | Kövesse az alábbi eljárások egyikét.                                                                                                    |
| és papirhiba<br>jelenik meg, ha a<br>papíradagolóba<br>egyéni méretű<br>papírt tesz<br>PostScript 3<br>nyomtatómeghajt<br>ó használatakor. | <ul> <li>A nyomtatás leállításához nyomja meg a [Munka alapállapot] gombot a<br/>kijelzőpanelen. Tegye az egyéni méretű papírt a kézi adagolóba és<br/>válassza kezdje el a nyomtatást.</li> </ul> |
|                                                                                                    | <ul> <li>Válassza azt a papíradagolót, amelyikben az egyéni méretű papír<br/>található, majd a nyomtatás érvényesítéséhez nyomja meg a [Folytatás]<br/>gombot.</li> </ul>                          |

### 🖉 Megjegyzés

Ha a problémát nem tudja megoldani, lépjen kapcsolatba az értékesítési vagy a szervizképviselettel. Hibaelhárítás

### Automatikus színkalibráció

Ez a funkció arra szolgál, hogy beszabályozza a sárga, a bíbor (piros), a cián (kék) és a fekete színek egyensúlyát, amikor bizonyos színek túl erősek, vagy amikor a nyomat színe eltér a képernyőn látható színtől.

#### Megjegyzés

Ha "La A festék majdnem kifogyott" üzenet nem jelenik meg a kijelzőpanelen, a tesztábra nem nyomtatható ki.

Nyomja meg a [Felhasználói eszközök/Számláló/Kérés] gombot a kezelőpanelen.

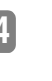

**2** Nyomja meg a [Karbantartás] gombot.

3 Nyomja meg a [Automatikus színkalibráció] gombot.

4 Nyomja meg a [Start] gombot a "Nyomtatási funkció" menüben.

|                                      |                             | 10 JUL 2002 10:5 |
|--------------------------------------|-----------------------------|------------------|
| Automatikas színiksi bráció          |                             |                  |
| Valasson egyet                       |                             |                  |
| <ul> <li>Miseté fantció</li> </ul>   | Start<br>18 júl. 2002 16:07 | Elizii bekilikis |
| <ul> <li>Nyentató taráció</li> </ul> | Start                       | Effelf beiditte  |
|                                      |                             | Kilópós          |

5 Jelölje ki a kalibrálni kívánt tételt.

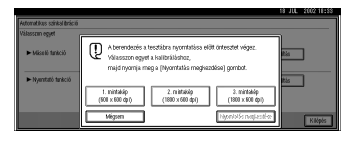

#### Megjegyzés

- 600 × 600 dpi használatakor gondoskodjon arról, hogy a [1. mintakép (600 x 600 dpi)] kalibrálását végezze el.
- □ 1800 × 600 dpi használatakor gondoskodjon arról, hogy mind a [2. mintakép (1800 x 600 dpi)], mind pedig a [3. mintakép (1800 x 600 dpi)] kalibrálását elvégezze.

### **6** Nyomja meg a [Nyomtatás megkezdése] gombot.

Egy tesztábra kinyomtatásra kerül, és megjelenik a "Helyezze a tesztábrát az expozíciós üveglapra, majd nyomja meg a **[Szkennelés megkezdése]** gombot." üzenet.

### Megjegyzés

- □ A tesztábra nyomtatása A4 , B4JIS , A3 , 11″x17″ vagy 8½″x11″ méretű papírra történik. A fenti papírméretek egyikének betöltve kell lennie a papíradagolóba.
- A tesztábra nyomtatása nem lépteti tovább a számlálót.

Helyezze a tesztábrát az expozíciós üveglapra, majd nyomja meg a [Szkennelés megkezdése] gombot.

### Megjegyzés

- □ Az automatikus dokumentumadagoló (ADF) nem használható a tesztábra szkenneléséhez. Ügyeljen arra, hogy azt az expozíciós üveglapra helyezze.
- Amikor automatikus dokumentumadagoló (ADF) van telepítve a készüléken, úgy helyezze a tesztábrát az expozíciós üveglapra, hogy kéthárom ugyanolyan méretű fehér lapot is helyezzen rá.

**8** Nyomja meg a [Kilépés] gombot háromszor.

### Visszatérés a korábbi beállításokhoz

- **1** Nyomja meg a [Előző beállítás] gombot a fenti **4**. lépésben látható képernyőn.
- 2 Jelölje ki a visszaállítani kívánt tételt.

Nyomja meg a [lgen] gombot, majd pedig a [Kilépés] gombot háromszor.

Hibaelhárítás

4

44

# 5. A vezérlőpanel használata

Bár a készülék gyári alapbeállításai megfelelnek a legtöbb nyomtatási feladat számára, a "Nyomtatási beállítások" segítségével számos olyan beállítást végezhet el, amely az alapvető működést befolyásolja. A "Nyomtatási beállítások" módosításai a nyomtató kikapcsolt állapotában is megmaradnak.

### 

A másoló tulajdonságokkal és azok rendszerbeállításaival kapcsolatos további információkért lásd a *Másoló kézikönyvet* és az *Általános beállítási útmutatót*.

## A nyomtató tulajdonságainak beállítása

### A nyomtatótulajdonságok menü

Hat menüpont található a "Nyomtatótulajdonságok" menüben.

- Papíradagoló
- Lista/teszt nyomt.
- Karbantartás
- Rendszer
- Host interfész
- PCL Menü

Az alábbi táblázatban található funkciókat választhatja.

| Kategória                                  | Funkció menü               |
|--------------------------------------------|----------------------------|
| Papíradagoló ⇒ 48. oldal                   | Kézi adagoló papírmérete   |
| Lista/teszt nyomt. $\Rightarrow$ 48. oldal | Konfig. Oldal              |
|                                            | Menü lista                 |
|                                            | PS Konfig./Betűtíp.lista   |
|                                            | PCL Konfig./Betűtíp. lista |
|                                            | Hex Dump                   |
| Karbantartás $\Rightarrow$ 48. oldal       | Menü védelem               |

#### A vezérlőpanel használata

| Kategória                              |                         | Funkció menü |
|----------------------------------------|-------------------------|--------------|
| Rendszer⇒ 49. oldal                    | Hibajelentés nyomtatása |              |
|                                        | Automatikus folytatás   |              |
|                                        | Memória túlcsordulás    |              |
|                                        | Helyettes papírméret    |              |
|                                        | Oldalméret              |              |
|                                        | Kétoldalas nyomtatás    |              |
|                                        | Feladat szétválogatás   |              |
|                                        | Felbontás               | PCL          |
|                                        |                         | PS           |
|                                        | Festéktakarékos nyomt.  |              |
| Host Interface $\Rightarrow$ 52. oldal | 1 I/O puffer            |              |
|                                        | I/O időkorlát           |              |
| PCL Menü⇒ 52. oldal                    | Tájolás                 |              |
|                                        | Sorok száma             |              |
|                                        | Betűkészlet forrás      |              |
|                                        | Betűkészlet száma       |              |
|                                        | Pontméret               |              |
|                                        | Betű sűrűség            |              |
|                                        | Szimbólum készlet       |              |
|                                        | A4 szélesség növelése   |              |

### A Nyomtatótulajdonságok párbeszédpanel elérése

- **1** Nyomja meg a **[Felhasználói eszközök/Számláló/Kérés]** gombot a kezelőpanelen.
- **2** Nyomja meg a [Nyomtató beállítások] gombot.
- **2** Válassza ki a kívánt elemet a fül megnyomásával és változtassa meg a beállításokat.

### Megjegyzés

- □ **[OK]**: Nyomja meg az új beállítások elfogadásához és az előző menübe történő visszatéréshez.
- □ [Mégsem]: Ennek a gombnak megnyomásával térhet vissza az előző menühöz a beállítások módosítása nélkül.

A nyomtató tulajdonságainak beállítása

### Kilépés a Nyomtatóbeállítások menüből

1 A nyomtató beállítások megváltoztatása után nyomja meg a [Kilépés] gombot a Felhasználói eszközök/Számláló/Lekérdezés menübe való visszatéréshez.

**2** Nyomja meg a [Kilépés] gombot.

### Megjegyzés

A Felhasználói eszközök/Számláló/Lekérdezés menüből a [Felhasználói eszközök/Számláló/Kérés] gomb megnyomásával is kiléphet.

A vezérlőpanel használata

## A nyomtatóbeállítások paraméterei

## Papíradagoló

|                          | <b>T</b> / /                                                                                                    |
|--------------------------|----------------------------------------------------------------------------------------------------|
| Menu                     | Leiras                                                                                                    |
| Kézi adagoló papírmérete | Papírméret a kézi lapadagoló számára.                                                                                      |
|                          | A kézi lapadagolóban beállítható papírméretekről további<br>információkért lásd az <i>Általános beállítási útmutatót</i> . |
|                          | <ul> <li>Megjegyzés</li> <li>Alapértelmezés: A4 (Metrikus változat), 11 × 8½<br/>(Hüvelykrendszerű változat)</li> </ul>    |

### Lista/teszt nyomt.

| Menü                       | Leírás                                                                         |
|----------------------------|--------------------------------------------------------------------------------|
| Konfig. Oldal              | Ki tudja nyomtatni a készülék aktuális konfigurációját.                        |
|                            | $\mathcal{P}$ Referencia                                                       |
|                            | A konfigurációs oldal nyomtatásáról lásd: 54. oldal "A<br>készülék állapota".  |
| Menü lista                 | Ki tudja nyomtatni a menü listát, amely megmutatja a készülék a funkciómenüit. |
| PS Konfig./Betűtíp. lista  | Kinyomtathatja a telepített PostScript fontok jelenlegi<br>konfigurációját.    |
| PCL Konfig./Betűtíp. lista | Kinyomtathatja a telepített PCL fontok jelenlegi konfigurációját.              |
| Hex Dump                   | Kinyomtathatja a Hex Dump-ot.                                                  |

### Karbantartás

| Menü         | Leírás                                                                                                    |
|--------------|----------------------------------------------------------------------------------------------------|
| Menü védelem | <ul> <li>Ez a művelet lehetővé teszi, hogy megvédje a menü beállításait a nem akaratlagos változtatásokkal szemben. Lehetetlenné teszi a normál eljárással elkészített menü beállításainak megváltoztatását, kivéve ha végrehajtja a kívánt kulcsműveletet. Hálózati környezetben a védelmi beállítások miatt csak a rendszergazdák változtathatják meg a menü beállításait.</li> <li>1. szint</li> <li>2. szint</li> <li>Ki</li> </ul> |
|              | <ul> <li>Megjegyzés</li> <li>Alapértelmezés: Ki</li> </ul>                                                                                                    |

5

Az alábbi táblázat felsorolja azokat a menüket, amelyeket 1. vagy 2. szintű védelemben részesíthet.

| Menü                   | 1. szint | 2. szint |
|------------------------|----------|----------|
| Papírméret beállítások | ×        | О        |
| Beállítás/Kezelés      | О        | О        |
| Rendszerbeállítások    | О        | О        |
| Interfész beállítások  | О        | О        |
| Program                | ×        | О        |
| PCL Menü               | О        | О        |
| Nyelv                  | О        | О        |

O: Védett

×: Nem védett

### Megjegyzés

A menük védelméhez használhatja a SmartNetMonitor for Admin szoftvert is. Ehhez előbb be kell állítania a készüléken egy hozzáférési kódot.

### Rendszer

| Menü                    | Leírás                                                                                                    |
|-------------------------|----------------------------------------------------------------------------------------------------|
| Hibajelentés nyomtatása | <ul> <li>Meg tudja választani, hogy ki legyen-e nyomtatva hibajelentés nyomtatóhiba vagy memóriahiba esetén.</li> <li>Ki</li> <li>Be</li> <li>Megjegyzés</li> <li>Alapértelmezés: Ki</li> </ul>                                                                                                    |
| Automatikus folytatás   | <ul> <li>Eldöntheti, hogy engedélyezi-e vagy sem az Automatikus folytatás funkciót. Ha ez "Be" értékre van állítva, a nyomtatás folytatódik egy rendszerhiba után is.</li> <li>Ki</li> <li>0 perc</li> <li>1 perc</li> <li>5 perc</li> <li>10 perc</li> <li>15 perc</li> <li>Megjegyzés</li> <li>Alapértelmezés: Ki</li> </ul> |

### A vezérlőpanel használata

| Menü                 | Leírás                                                             |
|----------------------|--------------------------------------------------------------------|
| Memória túlcsordulás | Ki tudja választani, hogy a memória-túlcsordulás hibajelentése ki  |
|                      | legyen-e nyomtatva.                                                |
|                      | Nem nyomtat                                                        |
|                      | Hibajelentés                                                       |
|                      | 𝔗 Megjegyzés                                                       |
|                      | Alapértelmezés: Nem nyomtat                                        |
| Helyettes papírméret | Engedélyezheti az "Automatikus papírméret-helyettesítés            |
|                      | (A4→LT)" üzemmódot.                                                |
|                      | • Ki                                                               |
|                      | Automatikus                                                        |
|                      | 🖉 Megjegyzés                                                       |
|                      | Alapértelmezés: Ki                                                 |
| Oldalméret           | Kiválaszthatja az alapértelmezett beállítás szerinti papírméretet. |
|                      | • 11×17                                                            |
|                      | • 8½×14                                                            |
|                      | • 8½×11                                                            |
|                      | • 5½ × 8½                                                          |
|                      | • 7 <sup>1</sup> / <sub>4</sub> ×10½                               |
|                      | • 8×13                                                             |
|                      | • 8½×13                                                            |
|                      | • 8 <sup>1</sup> / <sub>4</sub> ×13                                |
|                      | • 12×18                                                            |
|                      | • A3                                                               |
|                      | • B4JIS                                                            |
|                      | • A4                                                               |
|                      | • B5JIS                                                            |
|                      | • A5                                                               |
|                      | • A6                                                               |
|                      | • 8 KB                                                             |
|                      | • 16 KB                                                            |
|                      | • $4^{1}/_{8} \times 9^{1}/_{2}$                                   |
|                      | • 3 <sup>7</sup> / <sub>8</sub> ×7 <sup>1</sup> / <sub>2</sub>     |
|                      | C5 boríték                                                         |
|                      | C6 boríték                                                         |
|                      | DL Boríték                                                         |
|                      | Egyéni méret                                                       |
|                      | ℬ Megjegyzés                                                       |
|                      | $\Box$ Alapértelmezés: A4 (Metrikus változat), 8½ ×                |
|                      | 11(Hüvelykrendszerű változat)                                      |

5

50

### A nyomtatóbeállítások paraméterei

| Menü                   | Leírás                                                                                                    |
|------------------------|----------------------------------------------------------------------------------------------------|
| Kétoldalas nyomtatás   | Megadhatja, hogy a lapok mindkét oldalára akar-e nyomtatni.                                                |
|                        | • Ki                                                                                                    |
|                        | Felső kötés                                                                                                |
|                        | Oldalkötés                                                                                                 |
|                        | 🔗 Megjegyzés                                                                                               |
|                        | Alapértelmezés: Ki                                                                                         |
|                        | <ul> <li>Ez a menü csak akkor jelenik meg, ha telepítette a kiegészítő<br/>kétoldalas egységet.</li> </ul> |
| Feladat szétválogatás  | Engedélyezheti a "Feladat szétválogatás" elemet.                                                           |
|                        | • Ki                                                                                                    |
|                        | • Be                                                                                                    |
|                        | ℬ Megjegyzés                                                                                               |
|                        | □ Alapértelmezés: Ki                                                                                       |
|                        | <ul> <li>Ez a menü csak akkor jelenik meg, ha telepítette a kiegészítő<br/>mozgó rendezőtálcát.</li> </ul> |
| Felbontás              | A nyomtatás felbontását meg tudja adni dpi-ben (pont per<br>hüvelyk).                                      |
|                        | ♦ PCL                                                                                                    |
|                        | 300 dpi, 600dpi, 600 × 600 dpi 2 bit                                                                       |
|                        | ◆ PS                                                                                                    |
|                        | 300 dpi, 600 dpi, 600 × 600 dpi 2 bit                                                                      |
|                        |                                                                                                    |
|                        | $\Box$ Alapértelmezés: 600 × 600 dpi 2 bit                                                                 |
| Festéktakarékos nyomt. | Eldöntheti, hogy engedélyezi-e vagy sem a "Festéktakarékos<br>üzemmód" elemet.                             |
|                        | • Ki                                                                                                    |
|                        | • Be                                                                                                    |
|                        |                                                                                                    |
|                        | □ Alapértelmezés: Ki                                                                                       |

A vezérlőpanel használata

### **Host Interface**

| Menü          | Leírás                                                                                                    |
|---------------|----------------------------------------------------------------------------------------------------|
| I/O puffer    | Be tudja állítani az I/O puffer méretét. általában nem szükséges<br>ennek a beállításnak a módosítása.                                                                                                    |
|               | • 128 KB                                                                                                    |
|               | • 256 KB                                                                                                    |
|               | • 512 KB                                                                                                    |
|               | <ul><li>Megjegyzés</li><li>Alapértelmezés: 128 KB</li></ul>                                                                                                    |
| I/O időkorlát | Beállíthatja, hány másodpercig várjon a készülék, mielőtt befejez<br>egy nyomtatási feladatot. Ha gyakran érkeznek adatok egy másik<br>portról a nyomtatási feladat közben, meg kell növelnie az<br>időkorlát értékét. |
|               | • 10 másodperc                                                                                                    |
|               | • 15 másodperc                                                                                                    |
|               | • 20 másodperc                                                                                                    |
|               | • 25 másodperc                                                                                                    |
|               | • 60 másodperc                                                                                                    |
|               | ℬ Megjegyzés                                                                                                    |
|               | Alapértelmezés: 15 másodperc                                                                                                    |

### PCL Menü

| Menü               | Leírás                                                                                     |
|--------------------|--------------------------------------------------------------------------------------------|
| Tájolás            | Be tudja állítani a papír tájolását.                                                       |
|                    | • Álló                                                                                     |
|                    | • Fekvő                                                                                    |
|                    | ℬ Megjegyzés                                                                               |
|                    | Alapértelmezés: Álló                                                                       |
| Sorok száma        | Be tudja állítani a sorok oldalankénti számát.                                             |
|                    | • 5-től 128; lépésköz: 1                                                                   |
|                    | ℬ Megjegyzés                                                                               |
|                    | <ul> <li>Alapértelmezés: 64 (Metrikus változat), 60 (Hüvelykrendszerű változat)</li> </ul> |
| Betűkészlet forrás | Beállíthatja az alapértelmezés szerinti karakterkészlet helyét.                            |
|                    | • Belső                                                                                    |
|                    | • Letöltött                                                                                |
|                    | • HDD                                                                                      |
|                    | <ul> <li>Megjegyzés</li> <li>Alapértelmezés: Belső</li> </ul>                              |

5

### A nyomtatóbeállítások paraméterei

| Menü                  | Leírás                                                                                                    |  |  |
|-----------------------|----------------------------------------------------------------------------------------------------|--|--|
| Betűkészlet száma     | Be tudja állítani a használni kívánt, alapértelmezett beállítás<br>szerinti betűtípus azonosítóját                                                                                                    |  |  |
|                       | 0-től 50; lépésköz: 1                                                                                                    |  |  |
|                       |                                                                                                    |  |  |
|                       | □ Alapértelmezés: 0                                                                                                    |  |  |
| Pontméret             | Kiválaszthatja a pontméretet, amelyet használni kíván a kiválasztott karakterkészlethez.                                                                                                    |  |  |
|                       | • 4,00-től 999,75; lépésköz: 0,25                                                                                                    |  |  |
|                       | ℬ Megjegyzés                                                                                                    |  |  |
|                       | □ Alapértelmezés: 12,00                                                                                                    |  |  |
|                       | <ul> <li>A beállítás csak változtatható nagyságú betűkészlet esetén<br/>érvényes.</li> </ul>                                                                                                    |  |  |
| Betű sűrűség          | Beállíthatja az egy hüvelykre eső karakterek számát, amit használni kíván a kiválasztott karakterkészlethez.                                                                                                    |  |  |
|                       | • 0,44-től 99,99; lépésköz: 0,01                                                                                                    |  |  |
|                       |                                                                                                    |  |  |
|                       | $\Box$ Alapértelmezés: 10,00                                                                                                    |  |  |
|                       | <ul> <li>A beállítás csak rögzített nagyságú betűkészlet esetén<br/>érvényes.</li> </ul>                                                                                                    |  |  |
| Szimbólum készlet     | Meghatározhatja a kinyomtatott karakterek beállítását a kiválasztott karakterkészlethez. Az alábbi lehetőségek közül választhat.                                                                                                    |  |  |
|                       | Roman-8, ISO L1, ISO L2, ISO L5, PC-8, PC-8 D/N, PC-850, PC-<br>852, PC8-TK, Win L1, Win L2, Win L5, Desktop, PS Text, VN Intl,<br>VN US, MS Publ, Math-8, PS Math, VN Math, Pifont, Legal, ISO 4,<br>ISO 6, ISO 11, ISO 15, ISO 17, ISO 21, ISO 60, ISO 69, Win 3.0 |  |  |
|                       | 🔗 Megjegyzés                                                                                                    |  |  |
|                       | Alapértelmezés: Roman-8                                                                                                    |  |  |
| A4 szélesség növelése | Megnagyobbíthatja a nyomtatási terület szélességét, ha PCL-vel nyomtat A4-es papírra.                                                                                                    |  |  |
|                       | • Ki                                                                                                    |  |  |
|                       | • Be                                                                                                    |  |  |
|                       | 🔗 Megjegyzés                                                                                                    |  |  |
|                       | Alapértelmezés: Ki                                                                                                    |  |  |
|                       | Ha "Be" értékre van állítva, akkor a szélesség 8½ hüvelyk.                                                                                                    |  |  |

A vezérlőpanel használata

## A készülék állapota

Azt ajánljuk, hogy nyomtassa ki a konfigurációs oldalt és ellenőrizze azon a beállításokat, mielőtt megváltoztatja a készülék beállításait.

### A konfigurációs oldal nyomtatása

# **1** Nyomja meg a **[Felhasználói eszközök/Számláló/Kérés]** gombot a kezelőpanelen.

A Felhasználói eszközök/Számláló/Lekérdezés menü jelenik meg.

### **2** Nyomja meg a [Nyomtató beállítások] gombot.

A Nyomtatótulajdonságok menü jelenik meg.

### **B** Nyomja meg a [Lista/teszt nyomt.] gombot.

A következő kijelzés jelenik meg a kijelzőpanelen.

| א Nyomt. tulajd.            |                   |            |          |                | Kilėpės   |
|-----------------------------|-------------------|------------|----------|----------------|-----------|
| asszen a kövefisztők közül. |                   |            |          |                |           |
| Papiradagoló                | Lista/test nyont. | Kabantanäs | Rendsaer | Host Interface | PCL menti |
| Konfigurác                  | ićs oldal         |            |          |                |           |
| Menij                       | lista             |            |          |                |           |
| PS Kontig Æ                 | stiltip. Iista    |            |          |                |           |
| PCL Kontig,@                | etitip. lista     |            |          |                |           |
| Hexdurro                    |                   |            |          |                |           |

### **4** Nyomja meg a [Konfigurációs oldal] gombot.

A készülék kinyomtatja a konfigurációs oldalt.

# 6. Függelék

## Tűzés

A következő táblázat mutatja a tűzési pozíciókat.

### Megjegyzés

A tűzés függ a papír méretétől, a papírtípustól, az oldalak számától és az adagolási iránytól.

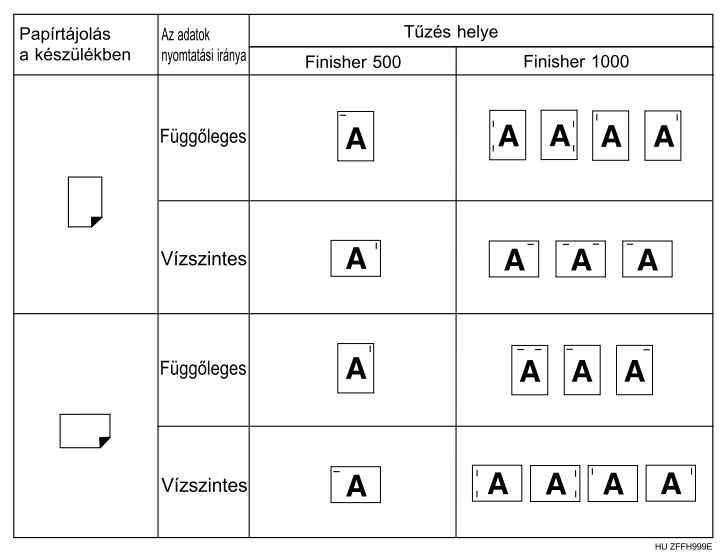

### 

- A papírméretről és a tűzéshez lehetséges maximális lapszámról lásd: "Tűzés", Fénymásoló kézikönyv.
- A nyomtatási módszerekről lásd a nyomtatómeghajtó Súgóját.
- A tűzési pozíció változhat PostScript 3 nyomtatómeghajtó használatakor. További információkat lásd a PostScript 3 nyomtatómeghajtó Súgójában.

### Korlátozások

- Tűzés csak a készülékhez telepített kiegészítő finiserrel lehetséges.
- A nyomtató nem tud összekapcsolni olyan papírokat, amelyeket a kiegészítő kézi adagolóból húzott be.
- D Nem lehet összekapcsolni vastag papírt, írásvetítő fóliát és címkés papírt.
- Egy aktuális feladat megszakítása esetén a tűzés és a szétválogatás funkciói nem választhatók ki a másik feladat számára.

Függelék

### Megjegyzés

- Ha a finiser telepítve van, és tűzés van megadva a feladathoz, a feladat a finiser mozgó tálcájára kerül kiadásra tekintet nélkül a megadott kimeneti tálcára.
- Ha a tűzés funkciót csatlakoztatott finiserrel sem tudja beállítani, akkor lehetséges, hogy a nyomtatómeghajtóban a kiegészítők nincsenek megfelelően beállítva. Javítsa ki az opciók beállításait a nyomtatóvezérlőben. A részletekről lásd a nyomtatómeghajtó Súgóját.
- Ha a kétoldalas nyomtatás van megadva, állítsa a tűzési pozíciót a kötési irányba.
- Ha a finisert egy másik funkció feladatához használja (például másolási feladathoz), a nyomtatás akkor kezdődik, amikor az aktuális feladat befejeződik.
- Amikor a "Tűzés" a nyomtatómeghajtó beállításainál van megadva, ügyeljen arra, hogy a az alkalmazás nyomtatási beállításainál a "Leválogatás" jelölőnégyzetben ne legyen kijelölés. Ha a "Leválogatás" funkció engedélyezve van az alkalmazásban, a nyomtatás nem a várakozásoknak megfelelően alakul.
- Győződjön meg arról, hogy tűzéskor beállította a nyomtatóvezérlőben a papírméretet és a tájolást.
- Az alkalmazói szoftvertől függően a nyomtatási beállítások nem mindig menthetők el, és a nyomtatás eredménye elmaradhat a várakozásoktól.
- Ne húzzon ki lapot a tűzés befejezése előtt, mert a papír elakadhat. Ha a papír elakad, nézze meg a nyomtató kijelzőpanelén megjelenő hibaüzenetet, majd távolítsa el a papírt. Ha a papír elakad, lásd az Általános beállítási útmutatót.
- Ha az elakadt papír eltávolítása után a nyomtató újra nyomtatni kezd, a nyomtatás helye különböző lehet a papír elakadásának helyétől függően.
  - Ha a papír a kiegészítő finiserben akad el, akkor a nyomtatás a nyomtatásban levő adat első lapjától vagy az elakadt laptól kezdődik újra.
  - Ha a papír a készülékben akadt el, a nyomtatás attól a laptól kezdődik újra, amelyik elakadt.
- Ha az elakadás csupán a készülékben történt, a hibaüzenet csak akkor tűnik el, ha a finiser fedelét kinyitja majd becsukja.
- "A tűzés törölve lett" üzenet jelenik meg a készülék kijelzőpaneljén, amikor a tűzéses nyomtatást törlődik. A tűzés a következő esetekben törlődik:
  - Ha a tűzési feladatok száma meghaladja a tűzési feladatok maximális számát. A maximális számmal kapcsolatos további információkért lásd a "Műszaki adatok" részt az *Általános beállítási útmutatóban*.
  - Olyan papírméretet választott, amely nem tűzhető. A tűzhető papírméretekkel kapcsolatos további információkért lásd a "Műszaki adatok" részt az *Általános beállítási útmutatóban*.

- Ha olyan papírtípust választott, amely nem tűzhető. Tűzhető papírtípusok: normál papír és újrahasznosított papír. Nem lehet tűzni címkét, vastag papírt és írásvetítő fóliát.
- Ha nem rögzített pozíciót választott a tűzéshez.
- Ha kétoldalas nyomtatás során nem egyezik meg a kétoldalas hajtási irány és a tűzés helye.
- Ha különféle papírméreteket használ egy nyomtatási feladathoz.
- Ha elfogytak a tűzőkapcsok.
- Ha a papír kiválasztása a kiegészítő kézi lapadagolóból történik.

#### Függelék

## Sorba állított adatok nyomtatása

A sorba állított adatok nyomtatása lehetővé teszi a számítógépről átküldött nyomtatási feladatok ideiglenes tárolását, majd kinyomtatását az átküldés után. Ez lerövidíti a nyomtatási időt, mivel maximalizálja a nyomtató hatékonyságát.

### ₿Fontos

Sorba állított nyomtatássorán a készülék a merevlemezt használja, és az adatbeviteli kijelző villog. Ha sorba állított nyomtatás alatt kikapcsolja a számítógépet vagy a készüléket, ezzel károsíthatja a merevlemezt. Ezenkívül ha a számítógépet vagy a készüléket kikapcsolja a sorba állított nyomtatássorán, akkor a sorba állított feladatok törlődnek. Sorba állított nyomtatás alatt ne kapcsolja ki a számítógép vagy a készülék áramellátását.

### Korlátozások

- Ha nem az "LPD" vagy az "IPP", protokoll felhasználásával küld át adatokat a készülékre, akkor a nyomtatási feladatot nem lehet végrehajtani.
- D Egyszerre legfeljebb 50 sorba állított nyomtatási feladatot lehet végrehajtani.

### Megjegyzés

- Az első oldal kinyomtatása a sorba állított nyomtatásfelhasználásával lassú lesz.
- A számítógép gyorsabban felszabadul a nyomtatás feldolgozása alól, ha nagy mennyiségű adatot állítanak sorba.
- A készüléken tárolt sorba állított feladatok egy web-böngésző segítségével megtekinthetők vagy törölhetők.

### Sorba állított feladatok megtekintése/törlése egy web-böngészővel

Indítsa el a web-böngészőt, és a címsorba írja be a készülék IP-címét. Megjelenik az első oldal.

Példa: http://192.168.155.160

(A példában a készülék IP-címe: 192.168.155.160.)

A sorba állított feladatok megjelenítéséhez kattintson az "Admin Info", majd a "Spool Printing Job List (Printer)". Törléshez jelölje meg a törölni kívánt fájl neve melletti jelölőnégyzetet. Írja be a jelszót <sup>\*1</sup>, majd nyomja meg a **[Delete]** gombot. További tájékoztatásért tanulmányozza a *Hálózati nyomtatás útmutatót*.

<sup>\*1</sup> Az alapértelmezett jelszó: "password".

### Sorba állított nyomtatásbeállítása

A sorba állított nyomtatást a telnet vagy egy web-böngésző használatával lehet beállítani.

- A web-böngésző használata Kattintson a "Konfigurálás" lehetőségre, majd kattintson az "általános".gombra. A "Sorba állított nyomtatást" állítsa "Engedélyezve" állásba. További információkért lásd a Hálózati nyomtatási útmutatós vagy a súgót.
- A telnet használata A sorba állított nyomtatás beállításához írja be a következőt: "spoolsw spool on".

További információkért lásd a Hálózati nyomtatási útmutatót a telnetről.

Függelék

## Műszaki adatok

Ez a rész tartalmazza a készülék elektromos és hardver műszaki adatait, valamint a kiegészítőkre vonatkozó információkat.

| Összetevő           | Műszaki adatok                                                                                                    |  |  |
|---------------------|----------------------------------------------------------------------------------------------------|--|--|
| Felbontás           | 1800 × 600 dpi-vel egyenértékű                                                                                                    |  |  |
|                     | 300 × 300 dpi (PCL 5c) csak monokróm                                                                                                    |  |  |
| Nyomtatási sebesség | 1. típus:                                                                                                    |  |  |
|                     | Színes: 8 oldal/perc                                                                                                    |  |  |
|                     | Monokróm: 24 oldal/perc                                                                                                    |  |  |
|                     | 2. típus:                                                                                                    |  |  |
|                     | Színes: 10 oldal/perc                                                                                                    |  |  |
|                     | Monokróm: 32 oldal/perc                                                                                                    |  |  |
|                     | (A4 , 8½" × 11"                                                                                                    |  |  |
|                     |                                                                                                    |  |  |
|                     | <ul> <li>A nyomtatási sebesség a készülék típusától függ. Ellenőrizze,<br/>hogy milyen típusú készüléke van. Lásd az Általános beállítási<br/>útmutatót.</li> </ul> |  |  |
| Interfész           | Standard:                                                                                                    |  |  |
|                     | IEEE 1284 Párhuzamos interfész                                                                                                    |  |  |
|                     | 🖉 Megjegyzés                                                                                                    |  |  |
|                     | <ul> <li>Használjon egy szabványos 36 tűs nyomtatókábelt, amely<br/>nem hosszabb 3 méternél (10 lábnál).</li> </ul>                                                 |  |  |
|                     | • Ethernet Interfész (100 BASE-TX/10BASE-T)                                                                                                    |  |  |
|                     | Kiegészítők:                                                                                                    |  |  |
|                     | IEEE 1394 interfész                                                                                                    |  |  |
|                     | • IEEE 802.11b Vezeték nélküli LAN interfész                                                                                                    |  |  |
| Hálózati protokoll  | TCP/IP, IPX/SPX, NetBEUI *1 , AppleTalk                                                                                                    |  |  |
| Nyomtató nyelv      | Standard: PCL 5c, RPCS™                                                                                                    |  |  |
|                     | Kiegészítő: PostScript 3                                                                                                    |  |  |
| Betűkészletek       | PCL 5c :                                                                                                    |  |  |
|                     | Afga Monotype Font Manager 35 Intellifonts, 10 TrueType betűkészlet és 1 Bitmap font Font Manager áll rendelkezésre.                                                |  |  |
|                     | PostScript 3 :                                                                                                    |  |  |
|                     | 136 betűkészlet (Type 2:24, Type 14:112)                                                                                                    |  |  |
| Memória             | Beépített : 128 MB (Max.: 384 MB)                                                                                                    |  |  |
|                     | Kiegészítő SDRAM : 128 MB, 256 MB                                                                                                    |  |  |
|                     | 𝔐 Megiegyzés                                                                                                    |  |  |
|                     | <ul> <li>Legalább 256 MB szükséges a nyomtató szolgáltatás</li> </ul>                                                                                               |  |  |
|                     | használatához (nyomtató kiegészítő).                                                                                                    |  |  |
| Merevlemez          | Tárolási kapacitás : 40 GB                                                                                                    |  |  |

6

Műszaki adatok

| Összetevő                                                 | Műszaki adatok        |
|-----------------------------------------------------------|-----------------------|
| Az e készülék által<br>támogatott operációs<br>rendszerek | Windows 95/98/Me      |
|                                                           | Windows 2000          |
|                                                           | Windows XP            |
|                                                           | Windows NT 4.0        |
|                                                           | Mac OS 8.6-től 9.2-ig |
|                                                           | Mac OS X              |

<sup>\*1</sup> A NetBEUI használatához SmartNetMonitor for Client portot használjon.

### Kiegészítők

### Korlátozások

□ A kiegészítő IEEE 1394 interfész egység és a kiegészítő 802.11b interfész egység (vezeték nélküli LAN kártya) nem telepíthető egyszerre a nyomtatóhoz.

### IEEE 1394 Interface Unit Type 4510 (1394-es interfész egység)

### Átviteli adatok:

IEEE 1394

### Interfész:

IEEE std 1394-1995-nek megfelelő IEEE std 1394a-2000-nek megfelelő

### Eszközosztály:

SCSI nyomtatás (Windows 2000, Windows XP) IP over 1394 (Windows Me, Windows XP)

### Protokoll:

SBP-2 (SCSI nyomtatás) TCP/IP (IP over 1394)

### Interfész csatlakozó:

IEEE 1394 (egyik felén 6, másik felén 2 pólusú csatlakozóval)

### Szükséges kábel:

1394 interfész kábel (mindkét végén 6, illetve egyik végén 6 másik végén 4 pólusú csatlakozódugóval szerelve)

### ₿Fontos

- Ne kapcsoljon készülékeket úgy egymáshoz, hogy azok hurkot képezzenek.
- □ Ne használjon 4,5 méternél hosszabb kábelt.

Adatátviteli sebesség:

Legfeljebb 400 Mbps

Függelék

### Összekapcsolható berendezések száma egy adatátviteli csatornán: Maximum 63

Megengedett kábelszakaszok egy adatátviteli csatornán: Maximum 16

### Áramellátás:

Nincs áramellátás Kábeltáplálás ismételve (IEEE 1394a-2000-nek megfelelően)

### PostScript 3 Board Type 1232 (PostScript kártya)

### 

Lásd a 1232 *típusú PostScript 3 kártya felhasználói kézikönyvét* a további információért.

### IEEE 802.11b Interface Kit Type B (interfész egység)

#### Átviteli adatok:

IEEE 802.11b-n alapuló (Vezeték nélküli LAN)

#### Protokoll:

TCP/IP, NetBEUI, IPX/SPX, Appletalk

### Megjegyzés

□ Támogatja a SmartNetMonitor és a WebStatusMonitor alkalmazást.

### Adatátviteli sebesség:

Automatikus választás az alábbi sebességek közül 1Mbps, 2Mbps, 5,5Mbps, 11Mbps

### Frekvenciatartomány:

- Hüvelykrendszerű változat: 2400-2497 MHz (1-11 csatorna)
- Metrikus változat: 2400-2497 MHz (1-13 csatorna)

### Átviteli távolság:

1Mbps 400m <sup>\*1</sup> 2Mbps 270m <sup>\*1</sup> 5,5Mbps 200m <sup>\*1</sup> 11Mbps 140m <sup>\*1</sup>

Ezek a számadatok a kültéri használatra vonatkozó útmutatók. Az átviteli távolság beltéri használat során általában 10-100 m, a környezettől függően.

### Átviteli üzemmód

Ad hoc üzemmód és Infrastruktúra üzemmód

62

Műszaki adatok

### Memory Unit Type C 128MB/256MB (memóriamodul)

### Modul típusa: SO-DIMM (Small Outline Dual-in-line Memory Module)

### Memóriatípus: SDRAM (Synchronous Dynamic RAM)

### Tűk száma:

144 tű

# TÁRGYMUTATÓ

### A

Adatbevitel jelző lámpa, 39 Adat jelzés, 35 A készülék állapota, 54 A Nyomtató beállítások *elérés*, 46 Automatikus színkalibráció, 42

### В

Betűkészletek, 60 Bizalmas nyomtatás, 20

#### D

Dokumentum szerver, 25

### F

Felbontás, 60

#### Н

Hálózati protokoll, 60 Hibaelhárítás, 27 *a készülék nem nyomtat*, 34 *állapotüzenetek*, 27 *egyéb nyomtatási problémák*, 36 *hibaüzenetek*, 27 Hibaüzenetek, 27 Host Interface, 52

#### I

IEEE 1394 Interface Unit Type 4510 (1394-es interfész egység), 61 IEEE 802.11b Interface Kit Type B (interfész egység), 62 Interfész, 60

### Κ

Karbantartás, 48 Kijelzőpanel *hibaüzenetek*, 27 Konfigurációs oldal, 54

#### L

LiLista/teszt nyomt., 48

### М

Macintosh beállítás, nyomtatómeghajtó, 7 nyomtatási feladat törlése, 10 Mac OS PostScript 3, eltávolítás, 13 Mac OS X PostScript 3, eltávolítás, 13 Memória, 60 Memory Unit Type C 128MB/256MB, 63 Merevlemez, 60 Műszaki adatok, 60

#### Ν

Nyomtatási feladat törlése Macintosh, 10 Windows, 9 Nyomtatási sebesség, 60 Nyomtató beállítások menü, 45 paraméterek, 48 Nyomtatómeghajtó beállítás, Macintosh, 7 eltávolítás, Mac OS X PostScript 3, 13 eltávolítás, Windows 2000/ Windows XP, 11 eltávolítás, Windows 95/98/Me, 11 eltávolítás, Windows NT 4.0, 12 Nyomtatótulajdonságok, Windows 2000, 4 Nyomtatótulajdonságok, Windows 95/98/Me, 3 Nyomtatótulajdonságok, Windows NT 4.0, 6 Nyomtatóvezérlő eltávolítás, Mac OS PostScript 3, 13

### 0

Operációs rendszer, 61

### Ρ

Papíradagoló, 48 PCL menü, 52 PostScript 3 Board Type 1232 (PostScript kártya), 62 Próbanyomtatás, 15

### R

Rendszer, 49

### S

Sorba állított adatok nyomtatása, 58

### Т

Telnet, 31 Tűzés, 55

### U

UNIX, 31

### V

Vezérlőpanel bizalmas nyomtatás, 15 nyomtatási tulajdonságok, beállítás, 45 próbanyomtatás, 15

#### W

Windows nyomtatási feladat törlése, 9 Windows 2000/Windows XP nyomtatómeghajtó, eltávolítás, 11 Nyomtatótulajdonságok, nyomtatómeghajtó, 4 Windows 95/98/Me nyomtatómeghajtó, eltávolítás, 11 nyomtatótulajdonságok, nyomtatómeghajtó, 3 Windows NT 4.0 nyomtatómeghajtó, eltávolítás, 12 nyomtatótulajdonságok, nyomtatótulajdonságok, nyomtatótulajdonságok, nyomtatótulajdonságok, Dr. COPY Irodatechnikai Bt.

www.drcopy.hu

Dr. COPY Irodatechnikai Bt.

www.drcopy.hu

Copyright © 2002

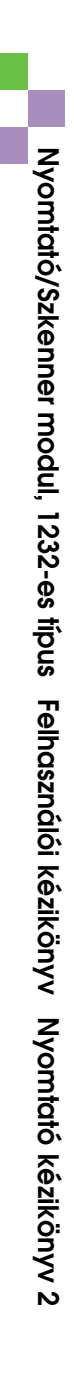

HU (H) B463-8631